# 邵阳市公共资源交易中心电子招投 标交易系统(软件设备)采购项目 产权交易-网上竞价

用

户

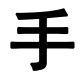

册

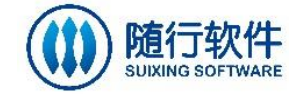

福建随行软件有限公司

二零二二年十月

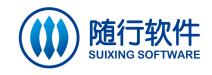

|   | · <b>=</b> . |
|---|--------------|
| П | X            |
| Н |              |

| 第一章 | 系统概述2           |
|-----|-----------------|
| 1.1 | 系统简介2           |
| 1.2 | 环境要求2           |
| 第二章 | 公共资源交易网         |
| 2.1 | 用户注册3           |
| 2.2 | 用户登录5           |
|     | 2.2.1 用户登录6     |
|     | 2.2.2 绑定 CA     |
|     | 2.2.3 CA 办理10   |
| 2.3 | 交易信息11          |
|     | 2.3.1 工程建设13    |
|     | 2.3.2 政府采购      |
|     | 2.3.3 国有资产和特殊资源 |
|     | 2.3.4 国土资源      |
| 2.4 | 招标日历19          |
| 2.5 | 信息公开目录20        |
| 2.6 | 服务导航21          |
|     | 2.6.1 保证金查询     |
|     | 2.6.2 投诉意见      |
| 第三章 | 电子交易平台          |
| 3.1 | 首页24            |
| 3.2 | 信息申报24          |
| 3.3 | 产权交易-网上竞价25     |
|     | 3.3.1 入场登记      |
|     | 3.3.2 场地预约      |
|     | 3.3.3 转让公告      |
|     | 3.3.4 补充通知      |
|     | 3.3.5 成交通知书     |
|     | 3.3.6 结果公告      |

# 第一章 系统概述

### 1.1 系统简介

邵阳市电子招标投标交易平台以网络技术为基础,实现企业信息在线申报、 更新,在线发布标的信息和在线投标工作,企业对企业自身信息真实性负责。业 主、交易中心、招标代理企业可以在线提交招标信息。电子招标投标交易平台不 但解决了招标方关于招标文件的电子发布、传送、招标公告发布、招标文件的下 载等方面的问题,而且解决了投标方关于投标时间的准确性与有效性,为实现招 投标市场公平公正公开提供可能,实现了水利工程项目招投标工作无纸化,更加 方便快捷,同时实现从对企业资质审批、监管到项目招投标工作全流程信息无纸 化,减少招投标工作行政成本和企业的投标成本。

### 1.2 环境要求

- 1. 浏览器: 使用谷歌浏览器
- 2. 签章: 湖南 CA 数字证书

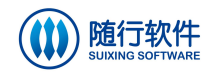

# 第二章 公共资源交易网

在浏览器中输入地址 <u>https://ggzy.shaoyang.gov.cn</u>,进入公共资源交易网, 网站首页默认显示新闻中心、用户注册/登录入口、工程建设/政府采购/国有资 产和特殊资源/国土资源公告信息、通知公告等信息,如下图所示:

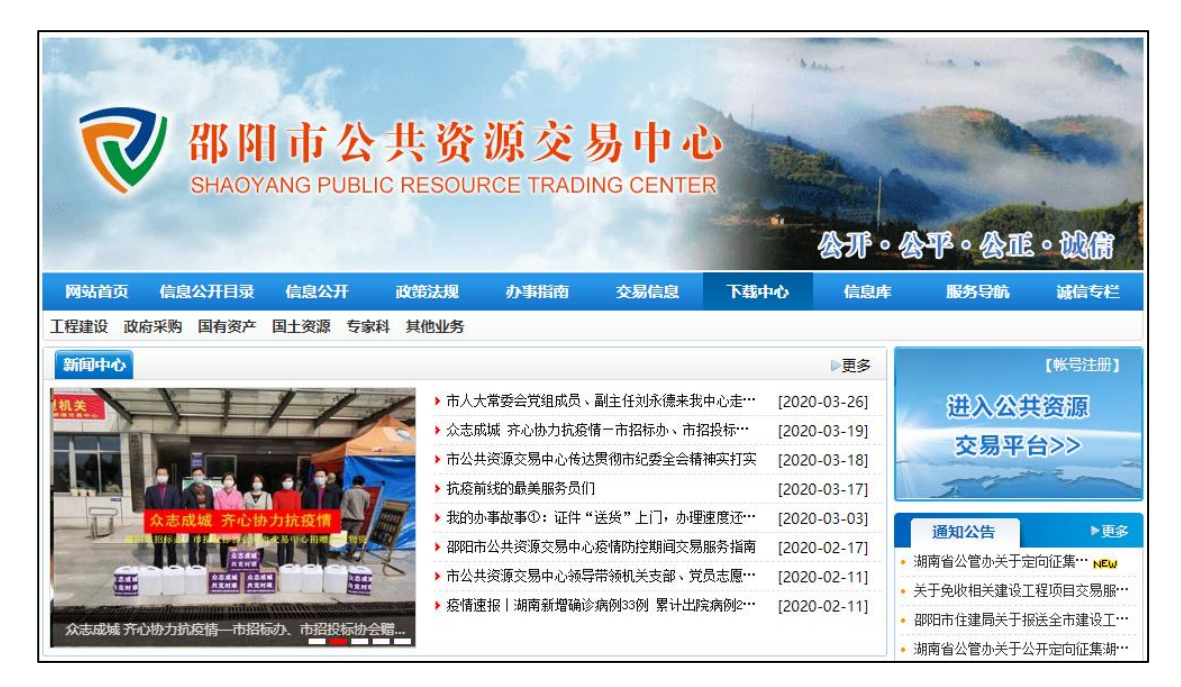

## 2.1 用户注册

点击"账号注册"按钮,进入用户注册页面,如下图所示:

| 今天是: 2022年 | 年10月20日 星期四               |                |                  |                | 站内信息 🔎            |           |          | 信息公开目录     | とく 搜索       |
|------------|---------------------------|----------------|------------------|----------------|-------------------|-----------|----------|------------|-------------|
| R          | SHAOYA                    | 市公<br>ANG PUBL | · 共资<br>IC RESOU | 源交<br>RCE TRAD | 易中心<br>ING CENTE  | R         | 公开・役     | PP · Chite |             |
| 网站首页       | 信息公开日录                    | 信息公开           | 政策法规             | 下载中心           | 交易信息              | 办事指南      | 信息库      | 服务导航       | 诚信专栏        |
|            |                           |                |                  |                |                   |           |          |            |             |
| 新闻中心       |                           |                |                  |                |                   |           | ▶更多      |            | 【帐号注册】      |
|            |                           |                | ▶ 召移日子           | 完成我省首个高标》      | <b>惟农田建设项目电</b> 子 | 标 [202    | 2-09-27] | 进入公共       | <b></b> 装资源 |
|            |                           |                | ▶ 关于;            | 甲展2022年度政府系    | 采购评审专家聘用工         | 作有关… [202 | 2-09-22] | 衣目亚        | 455         |
| Já         |                           |                | > 罚没             | 资产高溢价成交,5      | 平台价值日益彰显          | [202      | 2-09-14] | 又而十        |             |
| -          | 藤阳市公共资源交易平台上<br>西北东10000人 | 线启动仪式          | ▶ 深入i            | 走访企业,助力联约<br>  | 各帮扶               | [202      | 2-09-09] | 3          |             |

福建随行软件有限公司 FUJIAN SUIXINGSOFT CO., LTD. 地址: 福州市高新大道9号星网锐捷海西科技园3号楼8层电话: 400 870 5191 传真: 0591-22879991

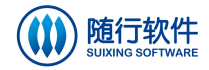

用户手册

| 湖南省公共资源交易                | 统一注册平台                                           | 注册登记                        |                      |
|--------------------------|--------------------------------------------------|-----------------------------|----------------------|
|                          |                                                  |                             |                      |
| 注意事项:当前本<br>水利由子招投标机     | 系统提供湖南省公共资源交易中心的<br>冬乃医药相关业务 遭到时位的交易             | 政府采购、工业、住建、交通、矿业权、补<br>系统小理 | 充耕地指标、排污权和非电子标的主体注册。 |
| 温馨提示:如已注                 | 册,请直接登录                                          | 5005218                     |                      |
| * 注册类型:                  | <ul> <li>单位</li> <li>自然人</li> </ul>              |                             |                      |
| * 代码类型:                  | 三证(五证)合一码                                        |                             | ~                    |
| * 统一社会信用代码:              | 请填写18位的统一社会信用代码(三证、                              | 五证合—码)                      |                      |
| 温馨提示: 如需办<br>咨询请拨: 40077 | 理CA证书更新、东结、解冻、解锁、延期;<br>77016 4006682666。<br>下一步 | 业务,请点击业务申请页面提交业务申请,之后带      | 5上所需资料前往CA受理点办理相关业务。 |

填写信息,点击【下一步】按钮。

| 册登记               |                                             |
|-------------------|---------------------------------------------|
|                   |                                             |
| * 单位名称:           | 请填写营业执照上的单位全称                               |
| * 新建密码:           |                                             |
| * 200-) 1 507.77. | (温馨提示: 密码长度最少为8位最大为20位,要包含数字、字母、特殊字符至少两种组合) |
| * 验证码:            | 1122                                        |
|                   |                                             |
|                   | 注册并登陆                                       |

填写信息,点击【注册并登陆】完成注册操作,注册成功后可自动登陆系统。

|                                                                                                    | 3 |
|----------------------------------------------------------------------------------------------------|---|
| <ul> <li>第 単位名称:</li> <li>● 単位名称:</li> <li>● 創ば別は別は</li> <li>● 新述密码:</li> <li>● 確认密码:</li> <li>● 確认密码:</li> <li>● 確认密码:</li> <li>● 登证码:</li> <li>⑦ 7968</li> <li>● 特権自动登录!</li> <li>● 確定</li> </ul> |   |

登陆后,填写信息、点击【保存】、【提交】按钮进行保存、提交操作。

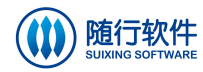

| H     |   | - | п   | п. |
|-------|---|---|-----|----|
| н     |   | + | • Л | л  |
| / 1.1 | / |   | /4/ | /」 |

| 用自公共资源 | 原父易统一注册       |               | 57265597              |                               |                   |                   | 统一注册平             | 台系      |
|--------|---------------|---------------|-----------------------|-------------------------------|-------------------|-------------------|-------------------|---------|
| 单位信息   | ~             |               |                       |                               |                   |                   |                   |         |
| 基本信息   | 档案类型:         | 自行维护          | 档案状态:                 | 无效                            | 状态:               | 编辑中               |                   |         |
| 单位资质   | 甘大信白 (四個份二)   |               |                       | w malati al matalantica       |                   |                   | -14 \$1(cb7 +77+7 |         |
| 单位业绩   | 整件相思(進等提示:    | 日期本京筑建筑砌民富公共支 | 18X80-1-0436043436, X | ill, 9 lletx, 91 filthabieto, | HP51X4UHF831003±4 | 91101: 1.W. 119E. | WHIE THAIX        | Marcale |
| 执业人员   | 及医药相关业务, 请到对/ | 四的交易系统办理。)    |                       |                               |                   |                   |                   |         |
| 获奖信息   | * 单位名称:       | 测试测试测试        |                       |                               |                   |                   |                   |         |
| 变更历史总览 | * 国别/地区:      | 请选择           | ~                     | * 法人业务状态:                     | 正常入场              |                   | ~                 |         |
| 数字证书   | * 注册地区:       | 湖南省 🗸         | 请洗择 🔹 🗸               | ~                             |                   |                   |                   |         |
| ()     | * 注册地址        |               |                       |                               |                   |                   |                   |         |
|        | /±лливис.     |               |                       |                               |                   |                   |                   |         |
|        | 邮政编码:         |               |                       | * 国民经济行业分类:                   |                   |                   | •                 |         |
|        | 主管部门:         |               |                       | * 联系电话:                       |                   |                   |                   |         |
|        | 单位网址:         |               |                       | * 电子邮箱:                       |                   |                   |                   |         |
|        | 传真:           |               |                       |                               |                   |                   |                   |         |
|        |               |               | - <b>T</b>            |                               |                   |                   |                   |         |
|        | "走口万三亚(五亚)目   |               |                       |                               |                   |                   |                   |         |
|        | * 业务方向:       | □工程建设 □政府采购   | □自然资源类交易 □产           | 又交易                           |                   |                   |                   |         |
|        | * 主体角色:       |               |                       |                               |                   |                   |                   |         |
|        | 银行账户(温馨提示:在   | E投标时,保证全缴纳账户应 | 为投标人墓本账户,请务必须         | 夏写正确的基本账户信息,如                 | 基本账号信息有误,可能       | 会导致废标等不良后期        | <b>Ŗ</b> !)       |         |
|        | * 开户银行:       |               |                       | * 基本账户号:                      |                   |                   |                   |         |
|        | 基本户开户支行号:     |               |                       | 基本户账户名称:                      |                   |                   |                   |         |
|        |               |               |                       |                               |                   |                   |                   |         |

2.2 用户登录

点击"进入公共资源交易平台"链接,进入用户登录页面,如下图所示:

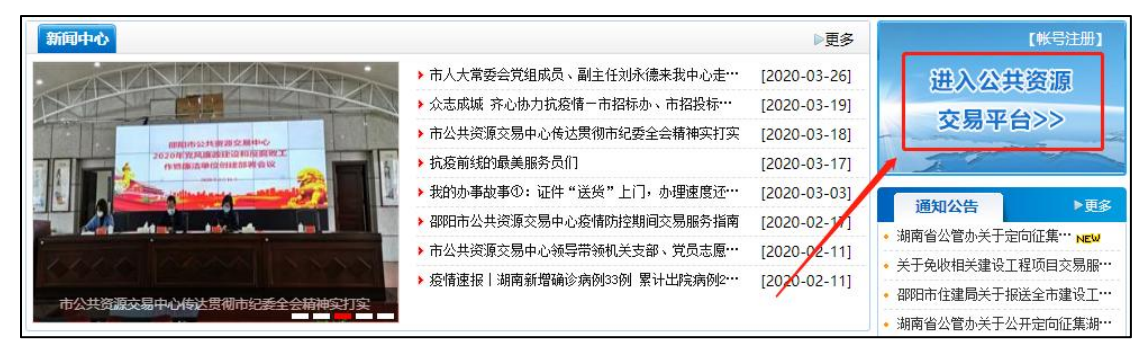

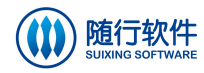

| 邵阳市公共资源交易系统                         |
|-------------------------------------|
| 用户登录<br>証书登录<br>使用年16金数             |
| 主办: 邵阳市公共资源交易中心<br>技术支持: 编建随行软件有限公司 |

(备注:如用户是第一次登陆系统,需先使用手机号登录,登录后绑定 CA、授权 CA 登录后才可使用证书登录。)

### 2.2.1 用户登录

用户可选择证书登录或手机号登录两种方式。

1) 证书登录的操作如下所示:

点击"证书登录"按钮、选择证书类型、输入证书密码进行登录,如下图所示:

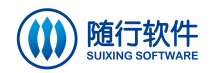

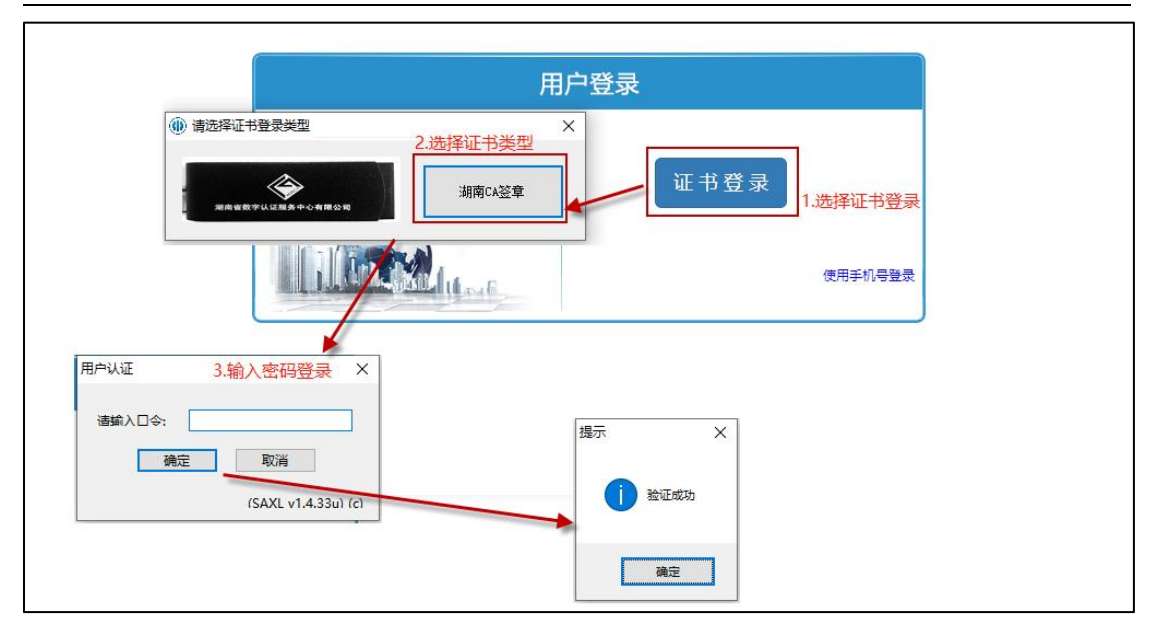

2) 手机号登录的操作如下所示:

|         | 用户登                                                            | 登录                        |                            |
|---------|----------------------------------------------------------------|---------------------------|----------------------------|
|         | I Line Mart                                                    | 证书登录<br>使用手机号整录<br>1 与击链接 | ₩λ <b>下</b> — <del>歩</del> |
|         | 用户登录                                                           |                           |                            |
| The And | 账号: 输入手机号<br>密码: 输入密码<br>验证码: 输入验证码 86752<br>登录 忘记密码<br>使用证书登录 |                           |                            |

登录成功后,可进入子系统选择页面,如下图所示:

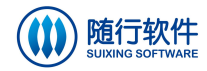

| 欢迎您: 【修改手机号】【修改密码】【绑定CA】【注销登录】 | 邵阳市公共资源交易系统 |                                             |                       |        |  |  |
|--------------------------------|-------------|---------------------------------------------|-----------------------|--------|--|--|
|                                |             | 欢迎您: 1999年1999年1999年1999年1999年1999年1999年199 | 【修改手机号】 【修改密码】 【绑定CA】 | 【注销登录】 |  |  |
| 电子交易平台                         | 电子交易平台      |                                             |                       |        |  |  |

### 2.2.2 绑定 CA

如未绑定 CA,访问电子交易平台时,系统将提示如下图所示:

|                    | ggzy.shaoyang.gov.cr 显示<br>请您先绑定CA,绑定时如有疑问请联系0739-8996689。完成绑定后请<br>重新登录系统。 | 码】【绑定CA】 | 【注销登录】 |
|--------------------|-----------------------------------------------------------------------------|----------|--------|
| <b>●</b><br>●子交易平台 |                                                                             |          |        |

可点击弹框中的"确定"按钮或刷新页面后点击"绑定 CA"按钮进入绑定 CA页面。绑定 CA 的操作如下图所示:

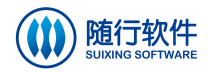

|             |                   | 欢迎您:              | ) 【修改]        | F机号】【修改密码】                                 | 【绑定CA】       | 【注销登录】     |
|-------------|-------------------|-------------------|---------------|--------------------------------------------|--------------|------------|
|             |                   |                   |               |                                            | 1.点击掠        | 安钮进入绑定CA页面 |
| 邰阳市公共资源:    | 交易糸统 CA绑定         |                   |               |                                            |              |            |
|             |                   |                   |               |                                            |              |            |
| <b>皮</b> 丹  | 券记时间              | 油动用               | 2.点           | 击按钮,进入下一步                                  |              |            |
| כינו אינו א | 22.10.101         | TS NOT            | ALCONTAL DELK | 70407H BEL 12                              |              |            |
|             | 保存                | 返回                |               |                                            |              |            |
|             |                   |                   |               |                                            | 0            |            |
|             |                   | 3.点击按钮,进入下        | 一步            |                                            |              |            |
| 证书编号:       |                   | 获取证书编号            |               | <ul> <li>     请选择证书登录类型   </li> </ul>      |              | ×          |
| 登记时间:       |                   |                   |               |                                            | 4.选持         | 释证书,进入下一步  |
| 有效期:        |                   |                   |               |                                            | <b>限公司</b>   | 湖南CA签章     |
| 授权此证书登录系统:  | ◎是●否              |                   |               |                                            |              |            |
|             |                   |                   | 确定取消          |                                            |              |            |
|             | [提示<br>() 获取<br>[ | ×<br>亚书信息成功<br>确定 | 用             | →以证<br>講論入口今: 「输入证书書<br>」 通定   ■<br>5.点击按钮 | KI A 3350 fr |            |

成功添加证书后, CA 绑定页面显示如下图所示:

| 序号 | 证书编号                                 | 登记时间                                            | 有效期            | 是否允许证书登录           | 添加证书 |
|----|--------------------------------------|-------------------------------------------------|----------------|--------------------|------|
| 1  | All Managements                      | 2017-08-10 16:00:00                             | 2 -11 07:59:59 | 是                  | 编辑删除 |
|    | 江北海里。                                | 保存                                              | 返回             | 林阳江北绝鸟             | -8   |
|    | 证书编号:                                | <b>保行</b><br>76                                 | 返回             | 特职证书编号             | *    |
|    | 证书编号:<br>登记时间:                       | 677<br>76<br>2017/8/10 16:0:0                   |                | 获取 <del>证书编号</del> |      |
|    | 证书编号:<br>登记时间:<br>有效期:               | 677<br>76<br>2017/8/10 16:0:0<br>2 7:59:59      |                | 获取证书编号             |      |
|    | 证书编号:<br>登记时间:<br>有效期:<br>授权此证书登录系统: | 76<br>2017/8/10 16:0:0<br>2<br>7:59:59<br>○是 ●否 |                | 获取证书编号             |      |

"授权此证书登录系统"可选择是或否,如选择"是",下次登录可选择证书登录或手机号登录两种方式进行登录;如选择"否",下次登录只能选择手机号登录,不可选择证书登录方式进行登录。

将"授权此证书登录系统"选择"是"后,点击"确定"按钮进入下一步,

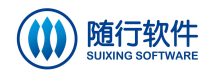

如下图所示:

| 邵阳 | 市公共资源交易             | 系统 CA绑定          |                   |          |                                       |
|----|---------------------|------------------|-------------------|----------|---------------------------------------|
|    |                     |                  |                   |          |                                       |
| 序号 | 证书编号                | 登记时间             | 有效期               | 是否允许证书登录 | 添加证书                                  |
| 1  | 7629660856158217233 | 2017/8/10 16:0:0 | 2021/8/11 7:59:59 | 否        | 编辑删除                                  |
|    |                     |                  |                   |          | · · · · · · · · · · · · · · · · · · · |
|    |                     | 保存               | 返回                |          |                                       |

点击保存按钮进行保存,保存成功后即可完成 CA 绑定操作。绑定成功后,即可使用证书登录系统(备注:一个 CA 只能被一个用户绑定)

如需删除绑定 CA, 可点击"删除"按钮进行删除。

#### 2.2.3 CA 办理

提交注册信息后,用户需办理 CA 证书后,可先点击网站右侧的"CA 办理" 菜单,如下图所示:

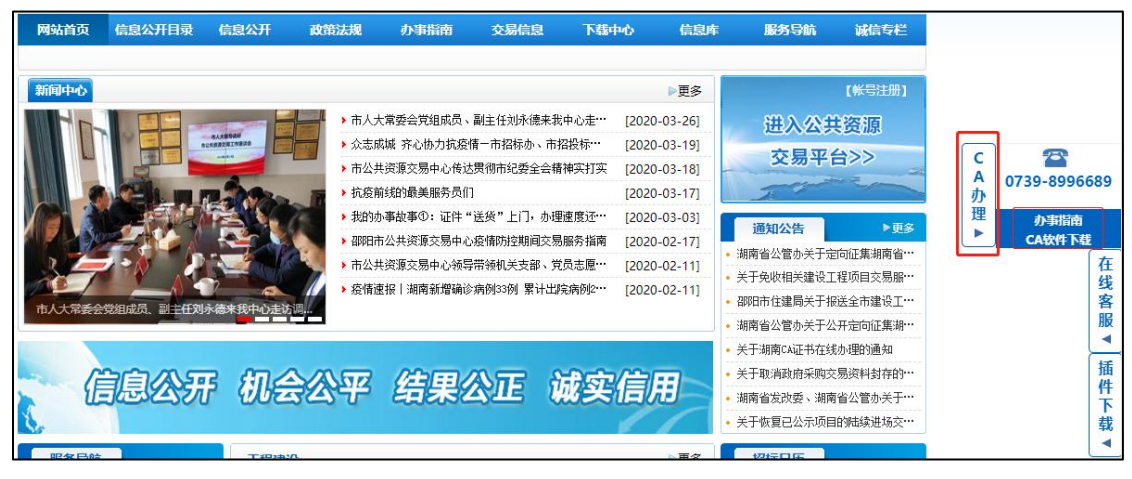

▶ 查看办事指南

可先点击"办事指南"链接进入办事指南页面、选择业务流程模拟操作进行 查看,如下图所示:

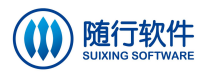

| 网站首页( | 信息公开日录              | 信息公开                                           | 政策法规                   | か事指南            | 交易信息       | 下载中心 | 信息库 | 服务导航 | 诚信专栏                      |
|-------|---------------------|------------------------------------------------|------------------------|-----------------|------------|------|-----|------|---------------------------|
| 办事    | 背南                  | 您所在的                                           | 的位置:首页 >               | 办事指南 > 业        | 务流程模拟操作    |      |     |      |                           |
| 工程    | 建设 ⇒                | 关键字:                                           |                        |                 | 搜索         |      |     |      |                           |
| 政府    | 時采购 →               | 名称                                             |                        |                 |            |      |     |      | 发布时间                      |
| 国有    | j资产 ⇒               | » CA绑                                          | 定及初次使用说明               |                 |            |      |     |      | 2020-03-03                |
| E     | L <mark>资源 ⇒</mark> | <ul> <li>&gt; 国有强</li> <li>&gt; 国有资</li> </ul> | 建设用地使用权和码<br>B产和特殊资源交易 | 广业权项目交易流利<br>易类 |            |      |     |      | 2019-12-13<br>2019-12-13  |
| 专     | 家科 ⇒                | 》 召移日市                                         | 市公共资源交易中(              | )评审专家抽取及进       | 退场流程图      |      |     |      | 2019- <mark>1</mark> 2-13 |
| 楼层模   |                     | » 招标代                                          | は理用户手册(工程              | 建设、政府采购、;       | ━权交易)      |      |     |      | 2019- <mark>1</mark> 2-13 |
|       |                     | ·                                              | 用户手册                   |                 |            |      |     |      | 2019- <mark>1</mark> 2-13 |
| 业务流程  | 呈模拟操作→              | 》 留邸日市                                         | 市公共资源交易中心              | )工程建设项目公开       | F招标交易简易流程B | 5    |     |      | 2019-12-13                |

▶ CA软件下载

点击"CA软件下载"进行下载安装 CA驱动,下载成功后可按第一步、第二步进行安装,如下图所示:

| 新闻中心                  |                                |            |         | ₽                       | 更多           |                  | 【帐号注册                  | 1                 |                  |         |         |
|-----------------------|--------------------------------|------------|---------|-------------------------|--------------|------------------|------------------------|-------------------|------------------|---------|---------|
|                       | ▶ 市人大常委会党组成                    | 员、副主任刘永德来  | 我中心走… [ | 2020-03-                | 26]          | 进入公              | 共资源                    |                   |                  |         | - 1     |
|                       | ▶ 众志成城 齐心协力护                   | [疫情-市招标办、市 | 「招投标… [ | 2020-03-                | 19]          | 六日亚              | 411                    |                   |                  | -       | - 1     |
|                       | ▶ 市公共资源交易中心                    | 传达贯彻市纪委全会  | 精神实打实 [ | 2020-03-                | 18]          | X m+             |                        |                   | 075              | 20066   |         |
|                       | > 抗疫前线的最美服务                    | 员们         | [       | 2 <mark>020-0</mark> 3- | 17]          | 7.               | and the second         | <b>_</b> <i>t</i> | 073              | 9-09900 | 009     |
|                       | ▶ 我的办事故事①: 证                   | 件"送货"上门,办  | 理速度还… [ | 2020-03-                | 03]          | 遥知公告             | NE                     | 西                 | 1                | か事指南    |         |
|                       | > 邵阳市公共资源交易                    | 中心疫情防控期间交  | 易服务指南 [ | 2020-02-                | 17]          |                  | and a strain the state |                   |                  | CA软件下载  |         |
| → 湖南CA证书驱动v2.2.       | 1.16_20170613 (1).zip - WinRAR |            |         |                         |              |                  |                        |                   | a <del>tte</del> |         | ×       |
| 文件(E) 命令(C) 工具(       | S) 收藏夹(Q) 选项(N) 帮助(H)          | D          |         |                         |              |                  |                        |                   |                  |         |         |
| 抗疫前<br>添加 解圧到 3       |                                |            |         | 注释                      | 自解压格式        |                  |                        |                   |                  |         |         |
|                       |                                |            | 🍓 湖南CA证 | 书驱动v2.2                 | 2.1.16_20170 | 613 (1).zip - ZI | ・ 圧缩文件, 解析             | 四大小为 69,112,      | 938 字节           | 2       | ~       |
| 2月1日 名称               | ,                              | ×          |         |                         |              | 大小               | 压缩后大小                  | 类型                |                  | 修       | 改时间     |
|                       |                                |            |         |                         |              |                  |                        | 本地磁盘              |                  |         |         |
| III第二步.hnca_2016122   | 0.exe                          |            |         |                         |              | 35,227,754       | 35,115,257             | 应用程序              |                  | 20      | 17-8-20 |
| 服务守肌 重第一步.HDSKFSetup_ | v2.2.1.16.exe                  |            |         |                         |              | 33,885,184       | 33,870,908             | 应用程序              |                  | 20      | 17-6-14 |

▶ 联系客服

如需联系 CA 客服,可拨打客服电话。

### 2.3 交易信息

网站首页默认显示工程建设、政府采购、国有资产和特殊资源、国土资源的 最新公告信息,如下图所示:

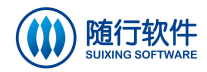

用户手册

| 服务导航                                             | 工程建设                                 | ▶更多          |      | 招标             | 日历       |                  |       |         |          |
|--------------------------------------------------|--------------------------------------|--------------|------|----------------|----------|------------------|-------|---------|----------|
| - 新学江井主区                                         | 招标公告 补充通知 答疑 入围公示 中标候选人公示            | 结果公示         |      | 20             | 20 •     | 年                | 1 -   | B       |          |
| SHU ZI ZHENG SHU ZIRUAN QU                       | ▶【待开标】邵东市残疾人康复中心大楼项目工程总承包(BPC)建设项目   | [2020-04-03] | -    | 20             | - 20     | -                | <br>m | -<br>-  | -        |
|                                                  | ▶【待开标】隆回县大托生态停车场工程施工招标               | [2020-04-02] | 29   | 30             | 31       | =                | 2     | 1       | 7        |
| ● 保证金查询<br>● ● ● ● ● ● ● ● ● ● ● ● ● ● ● ● ● ● ● | > 【待开标】邵阳雀塘循环经济产业园二期建设项目配套服务中心       | [2020-04-02] |      |                |          |                  |       |         |          |
| EASTING IN CHARGE                                | ▶ 【待开标】邵阳市残疾人康复托养服务中心主体工程建设项目        | [2020-04-01] | 5    | 6              | 7        | 8                | 9     | 10      | 11       |
| 年度报表                                             | > 【待开标】邵东市职业中专综合实训楼工程项目              | [2020-03-30] |      |                | 7        | 6                | 0     | Q       |          |
| NIAN DU BAO BIAO                                 | ▶【待开标】隆回县2020年高标准农田建设勘察设计项目          | [2020-03-30] | 12   | 13             | 14       | 15               | 16    | 17      | 18       |
| WDD信息<br>CAI ZHENG XEN XI                        | ▶ 【待开标】 绥宁县武阳镇红旗路改扩建工程项目             | [2020-03-30] | 19   | 20             | 21       | <u>6</u><br>22   | 23    | 9<br>24 | 25       |
|                                                  |                                      |              |      | 13             | ETA      |                  |       |         | _        |
| 行业信息    ●更多                                      | 政府采购                                 | ▶更多          | 26   | 27             | 28       | 29               | 30    | 1       |          |
| • 我国政府采购透明度持续提升--…                               | 采购公告 补充通知 结果公示 合同公示                  |              | 5    | 4              | 3        | 20               | ITO   |         |          |
| • 湖南省住建系统建设工程项目在省…                               | ▶【待开标】邵阳经济开发区一二期控规区规划用地地质灾害危险性区域评…   | [2020-04-03] |      |                |          |                  | and a |         |          |
| • 湖北省政府办公厅印发方案《深化…                               | >【待开标】邵阳经济开发区一二期控规区规划用地压覆矿产资源查询和评…   | [2020-04-03] |      | 办事             | 皆南       |                  |       | Þ₹      | iş       |
| • 中央国家机关政府采购中心关于印…                               | ▶【待开标】邵阳县2019年脱贫攻坚项目确定实施主体(投资人)项目(第… | [2020-04-03] | ◆楼   | 层索引            | <b>图</b> |                  |       |         |          |
| • 2019年招投标政策年度总结盘点                               | 、【待开标】新宁县市民服务中心物业管理及食堂服务采购项目         | [2020-04-03] | • 地  | 理位置            |          |                  |       |         |          |
| • 山东省发布深化公共资源交易平台…                               | ▶ 【待开标】邵东市农村宅基地和集体建设用地房地一体确权登记发证项目   | [2020-04-02] | • CA | 绑定及            | 初次创      | 用说明              | 明     |         |          |
| • 2019年招标投标行业成果发布会在…                             | 【待开标】邵阳市公共资源交易中心物业管理采购               | [2020-04-02] | • 国  | 有建设            | 用地傾      | 用权               | 阳矿业   | 权项目     | ]···     |
| • 财政部有关负责人就修订《政府采…                               | 、【待开标】隆回县赧水北路污水顶管疏通、检测项目             | [2020-04-02] | • 国  | 有资产            | 和特殊      | 资源               | 交易类   |         |          |
|                                                  |                                      |              | • 召印 | 阳市公            | 共资源      | ī交易 <sup>,</sup> | 中心评   | 审专家     | <b>R</b> |
| 诚信专栏 ▶更多                                         | 国有资产和特殊资源                            | ▶更多          | • 招  | 标代理            | 用户手      | 册(工              | 程建设   | 、政      | 府…       |
|                                                  |                                      |              | • 投  | 标人用            | 户手册      | }                |       |         |          |
| 曝光台                                              | ▶ 【成交】新宁县公安局5台公务用车资产拍卖               | [2020-02-13] |      |                |          |                  |       |         |          |
|                                                  | ▶ 【成交】30阳市环卫基础设施建设有限责任公司报废设备和车辆公开拍卖… | [2020-01-14] |      |                |          |                  |       |         |          |
| 🔧 信用信息                                           | ▶ 【不成交】原洞口县妇幼保健院和原洞口县计划生育服务站资产整体拍卖…  | [2020-01-10] |      |                |          |                  |       |         |          |
|                                                  | ▶ 【成交】邵阳市城兴资产经营管理有限公司的钢架棚以及附属设施等资产…  | [2019-12-31] | -    |                |          |                  |       |         |          |
| * 纪检监察举报通道                                       | ▶ 【成交】新宁县金石镇解放路112号9间门面租赁使用权         | [2019-12-15] | 0    | m              | Тź       | td               |       | *       | :        |
|                                                  | ▶ 【不成交】邵阳市公安局交通警察支队公务用车公开整体拍卖转让      | [2019-12-13] | 1    | μų.            | DOWN     | LOAD             | CENTE |         | 1        |
| / 投诉意见                                           | ▶ 【成交】洞口县电影发行放映公司位于邵阳市洞口县洞口镇桔城西路房地…  | [2019-11-28] |      |                |          |                  |       |         |          |
|                                                  |                                      |              |      | 电子             | 地图       |                  |       |         |          |
| 行政版叔亚厶                                           | 国土资源 其他                              | ▶更多          |      |                |          |                  | 大屋院   | Ŧ       |          |
|                                                  | 出让公告 补充通知 结果公示                       |              |      |                |          |                  | (L) # | 嘉湖花     | 5苑小1     |
| た白い口                                             | ▶ 【公告期】武冈市城东路以西、水云东路以南一宗国有建设用地使用权挂牌  | [2020-04-02] |      |                |          |                  | 华泰国   | 1际大派    | 西店       |
| <b>卢家</b> 人口                                     | ▶【公告期】武冈市城东路以西、洞新高速公路武冈东收费站以南一宗国有…   | [2020-04-02] |      |                |          |                  |       |         |          |
| 专家登录                                             | ▶ 【公告期】武冈市城东路以西、水云东路以北一宗国有建设用地使用权挂牌  | [2020-04-02] | ~    | and the second |          |                  |       |         |          |

选择子菜单可查看最新信息(如选择"补充通知"可查看补充通知最新信息), 如下图所示:

| 服务导航                      | 工程建设可选择子菜单进行查看                      | ▶更多          |    | 招标 | 日历   |    |     |    |    |
|---------------------------|-------------------------------------|--------------|----|----|------|----|-----|----|----|
| 数字证书专区                    | 招标公告 补充通知 答疑 入国公示 中标候选人公示           | 结果公示         | •  | 20 | 20 🔻 | 年  | 4 • | 月  | •  |
| SHU ZI ZHENG SHU ZHUAN QU | ▶ 【行开标】御乐市残狭入康复甲心大葰坝目上柱忌嗽包(BPC)建设坝目 | [2020-04-03] | B  | -  | =    | Ξ  | 四   | 五  | 六  |
|                           | > 【待井标】隆回县大托生态停车场工程施工招标             | [2020-04-02] | 29 |    |      | 1  | 2   | 3  | 4  |
|                           | > 【待开标】邵阳雀塘循环经济产业园二期建设项目配套服务中心      | [2020-04-02] |    |    |      |    |     |    |    |
|                           | > 【待开标】邵阳市残疾人康复托养服务中心主体工程建设项目       | [2020-04-01] | 5  | 6  | 7    | 8  | 9   | 10 | 11 |
| 年度报表                      | 【待开标】邵东市职业中专综合实训楼工程项目               | [2020-03-30] |    |    | 57   |    |     | 0  |    |
| NIAN DU BAO BIAO          | ▶ 【待开标】隆回县2020年高标准农田建设勘察设计项目        | [2020-03-30] | 12 | 13 | 14   | 15 | 16  | 17 | 18 |
| <b>秋</b> 秋 财政信息           | ▶【待开标】绥宁县武阳镇红旗路改扩建工程项目              | [2020-03-30] |    | 4  | 7    | 6  | 6   | 9  |    |
| CALIZHENG XIN XI          | 点击标题可查看具体内容                         |              | 19 | 20 | 21   | 22 | 23  | 24 | 25 |

点击标题可查看具体内容。

点击"更多"按钮或点击导航栏"交易信息"可进入二级页面查看所有项目 信息,如下图所示:

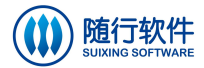

| 网站首页 信息公开目录 信    | 自息公开 政策法规           | 办事指南             | 交易信息       | 下载中心     | 信息库        | 服务导航       | 诚信专栏                      |
|------------------|---------------------|------------------|------------|----------|------------|------------|---------------------------|
| 工程建设 政府采购 国有资产 国 | 上资源                 |                  |            | 可        | 选择指定模块     | 快进行查看      |                           |
| 可选择的子菜单进行宣看 交易信息 | 招标公告 补充通知           | 答疑入              | 围公示中标候     | 选人公示(结果) | 公示 位置:首页   | 瓦 > 交易信息 > | 工程建设                      |
| 工程建设 →           | 项目所属区域: 全部<br>项目名称: |                  | ▼<br>发布时间: |          | <b>一</b> 至 |            | 搜索                        |
| 政府采购 🔿           | 项目名称                |                  |            | 可设置查询条   | 件,进行搜索     | ξ.         | 发布时间                      |
| 国有资产 ⇒           | » 【待开标】邵东市残疾人       | (康复中心大楼项目)       | 工程总承包 (EPC | 建设项目     |            |            | 2020 <mark>-</mark> 04-03 |
|                  | » 【待开标】隆回县大托生       | <b>土态停车场工程施工</b> | 招标         |          |            |            | 2020- <mark>04-</mark> 02 |
| 国土资源             | » 【待开标】邵阳雀塘循环       | 不经济产业园二期建计       | 设项目配套服务中   | ю        |            |            | 2020-04-02                |

#### 2.3.1 工程建设

选择工程建设、点击公告标题可进入公告详情,如下图所示:

|        | 邵东市死                      | 钱疾人康复中心大楼项目工程总承包                                                        | (EPC)建设项目          | វាល អ                   |
|--------|---------------------------|-------------------------------------------------------------------------|--------------------|-------------------------|
| 待开标    | 距离开标时间还剩:<br>31天00时17分07秒 | 保证金缴纳截止时间: 2020-05-07 17:<br>标书下载截止时间: 2020-04-07 17:                   | 30:00 开标。<br>00:00 | 时间: 2020-05-08 10:00:00 |
| 創 招标公告 | 1 一、招标公告                  |                                                                         |                    |                         |
| □ 在线质疑 |                           | 招标                                                                      | 公告                 | 保证金缴纳查询 获取投标保证金子帐号      |
| ▲ 补充通知 |                           | 基本                                                                      | 信息                 |                         |
| 命 中标公示 | 项目名称:                     | 邵东市残疾人康复中心大楼项目工程总承包(EF                                                  | C)建设项目             |                         |
|        | 项目编号:                     | 2020GC04SD0074                                                          | 招标编号:              | HNYG-ZB-2020-004        |
|        | 项目所属区域:                   | 邵东市                                                                     |                    |                         |
|        | 招标人:                      | 邵东市残疾人联合会                                                               | 保证金(元):            | 0.00                    |
|        | 保证金缴纳所在户:                 | 邵阳农村南业银行股份有限公司<br>华融湘江银行邵阳分行营业部<br>长沙银行股份有限公司邵阳分行<br>中国建设银行股份有限公司邵阳宝中支行 |                    |                         |
|        |                           | 内                                                                       | 容                  |                         |
|        |                           | 第一章 打                                                                   | 召标公告               |                         |
|        |                           | 邵东市残疾人康复中心大楼项目工程                                                        | 呈总承包 (EPC) 建设      | 2项目招标公告                 |

(备注:未登陆时,仅可进行获取投标保证金子账号、保证金缴纳查询;如需购买标书, 请登录系统后,找到该项目点击"购买标书"按钮进行购买标书)。

切换左侧菜单(如选择"中标公示")可查看其它模块信息。

投标人可进行获取投标保证金子账号、保证金缴纳查询等操作。

▶ 获取保证金子账号

点击"获取投标保证金子账号"按钮进入下一步,如下图所示:

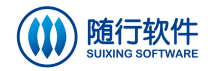

| 获取投标诚信保证金子账号                                                                                                    |
|----------------------------------------------------------------------------------------------------|
| 1、操作说明 2、项目名称 3、完成                                                                                                    |
| 获取投标诚信保证金子账号说明                                                                                                    |
| 根据投标诚信保证金管理规定及相关要求,参与该项目投标的投标人应当在此获取<br>投标诚信保证金子账号,请认真阅读本说明。<br>1.系统在银行开设了若干投标诚信保证金子账号,并组成"账号池"。对不同的项<br>目,不同的潜在投标人从系统获取的保证金账号从"账号池"中随机产生。<br>2.获取投标诚信保证金子账号时,点击"获取保证金账号",填写手机号码和验证码,<br>即可生成该项目的投标诚信保证金子账号(注:一个手机号只能获取一个子账<br>号)                          |
| <ol> <li>请打印并保存好《投标诚信保证金子账号信息单》,做好信息保密工作。</li> <li>请打印并保存好《投标诚信保证金时,应按照《投标诚信保证金子账号信息单》中所获取的信息正确填写,投标人未按要求正确填写导致提交的投标诚信保证金不能关联到其投标项目的,将视为无效保证金处理,其可能造成的损失由投标人自行负责。</li> <li>投标人办理完投标诚信保证金交纳手续后,可以在"邵阳市公共资源交易中心"上"投标保证金查询"栏目中查询投标诚信保证金到账、退还等相关情况。</li> </ol> |

阅读获取投标诚信保证金子账号说明后,点击"已阅读"按钮进入下一步,

如下图所示:

| 获取投标诚信保证金子账号 |                                                           |                  |             |  |  |
|--------------|-----------------------------------------------------------|------------------|-------------|--|--|
| 、操作说明        | 2、项目名称                                                    |                  | 3、完成        |  |  |
| 项目名称: 邵东市郊   | <u> 线疾人康复中心大楼项</u> 目                                      | 目工程总承包(          | EPC)建设项目    |  |  |
| 保证金缴纳截止时间    | 司: 2020-05-07 17:30                                       | :00              |             |  |  |
| 选择保证金缴纳银     | <ul> <li>」: ◎ 邵阳农村商业银行股份</li> <li>◎ 华融湘江银行邵阳分行</li> </ul> | 有限公司<br>营业部      |             |  |  |
|              | <ul> <li>长沙银行股份有限公司</li> <li>中国建设银行股份有限</li> </ul>        | 邵阳分行<br>公司邵阳宝中支行 | 1.选择保证金银行   |  |  |
| 手机号码:        | 2.输入手机号码                                                  | 每个手机号对应当         | 成唯一的保证金子账号。 |  |  |
|              |                                                           | 60044            |             |  |  |
| 图片验证码:       | 3.输入图片验证码                                                 | 03014            |             |  |  |

选择标段(如有)、保证金银行,输入手机号码、短信验证码,点击"获取 保证金账号"按钮进行获取,成功获取保证金子账号后的页面如下图所示:

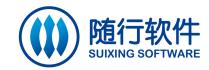

| 获取投标保证金子账号                                                                   |                                                                                 |  |  |  |  |  |
|------------------------------------------------------------------------------|---------------------------------------------------------------------------------|--|--|--|--|--|
| 1、操作说明                                                                       | 2、项目名称 3、完成                                                                     |  |  |  |  |  |
|                                                                              | 保证金子账号信息单                                                                       |  |  |  |  |  |
| 一、投标信息                                                                       |                                                                                 |  |  |  |  |  |
| 项目名称:                                                                        | 城步县电商物流体系和电商服务站建设项目                                                             |  |  |  |  |  |
| 保证金金额(元):                                                                    | 10000                                                                           |  |  |  |  |  |
| 保证金缴纳截止时间:                                                                   | 2017-09-27 17:30:00                                                             |  |  |  |  |  |
| 二、提交保证金账户信息                                                                  | ļ                                                                               |  |  |  |  |  |
| 账户名称:                                                                        | 邵阳市公共资源交易中心                                                                     |  |  |  |  |  |
| 开户银行:                                                                        | 中国建设银行股份有限公司邵阳宝中支行                                                              |  |  |  |  |  |
| 子账号:                                                                         | 4305016531080000061-012751                                                      |  |  |  |  |  |
| 手机号码:                                                                        |                                                                                 |  |  |  |  |  |
| 子账号获取时间:                                                                     | 2017-09-11 10:31:46                                                             |  |  |  |  |  |
| 子 <mark>账号说明</mark> :                                                        | 子账号由系统自动生成,对应唯一的手机号码,如<br>有"-"打款或查询时请勿省略。                                       |  |  |  |  |  |
| 三、注意事项                                                                       |                                                                                 |  |  |  |  |  |
| <ol> <li>本信息单是投标人办<br/>并注意保密。</li> <li>、本信息单所明确的账<br/>号、中通过系统随机产者</li> </ol> | 理保证金交纳手续时填写账户信息的重要凭证,请妥善保管<br>号是从保证金总账号下建立的子账号池(若干数量的子账<br>= 并通过系统自动关联所投顶日名称    |  |  |  |  |  |
| 3、投标人在银行办理保<br>户银行、子账号进行保证                                                   | - , 开起之外的口袋刀, 从开之项目 日初。<br>证金交纳手续时 , 请务必按本信息单中明确的账户名称、开<br>E金交纳。                |  |  |  |  |  |
| 4、投标人无需在银行进<br>关的任何信息,否则可能                                                   | 账单的备注栏或用途栏中填写所投标项目标段名称及与其有<br>影响投标人自身投标信息的保密。                                   |  |  |  |  |  |
| 5、投标人可在办结保证<br>证金"栏目,查询和了解                                                   | 金交纳手续后,登录"邵阳市公共资源交易网",点击"保<br>\$保证金到账、退还等相关信息。                                  |  |  |  |  |  |
| 6、本信息单所明确的子<br>或废标),系统将即时周标人应重新获取了账号并                                        | 账号仅适应于本项目本次招标 , 如项目本次招标失败 ( 流标<br>].路返还保证金 , 请投标人注意查收。项目再次招标时 , 投<br>f按要求提交保证金。 |  |  |  |  |  |
| 7、投标人应当按照招标                                                                  | 文件要求缴纳保证金。                                                                      |  |  |  |  |  |
|                                                                              | 邵阳市公共资源交易网                                                                      |  |  |  |  |  |
|                                                                              |                                                                                 |  |  |  |  |  |

(备注:同一个手机号在同一个标段上仅可获取一次保证金子账号)

点击"打印"按钮,进行打印操作;

点击"保存成文档"按钮,将该页面以文档形式进行保存;

点击"查看保证金缴纳情况"按钮,进入保证金缴纳情况查询页面,如下图 所示:

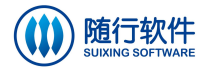

| 项目名称:                 | 城步县电商物流体系和电商服务站建设项目        |           |
|-----------------------|----------------------------|-----------|
| 子账号:                  | 4305016531080000061-012751 |           |
| 手机 <mark>号</mark> :   |                            |           |
| 保证金账户银行:              | 中国建设银行股份有限公司邵阳宝中支行         | •         |
| 图片 <mark>验证码</mark> : | 13877                      |           |
| 验证码:                  |                            | 点击获取短信验证码 |
|                       |                            |           |

#### ▶ 保证金缴纳情况查询

点击"保证金件情况查询"按钮,进入保证金缴纳情况查询页面,如下图所示:

|          | 保证金缴纳情况查询                   |           |
|----------|-----------------------------|-----------|
| 项目名称:    | 城步县电商物流体系和电商服务站建设项目         |           |
| 子账号:     | 43050165310800000061-012751 |           |
| 手机号:     |                             |           |
| 保证金账户银行: | 中国建设银行股份有限公司邵阳宝中支行          |           |
| 图片验证码:   | 13811                       |           |
| 验证码:     |                             | 点击获取短信验证码 |
|          | 查询                          |           |

设置"子账号"、"手机号"、"保证金账户银行"、"图片验证码"、"手机验证码",点击"查询"按钮,即可进行查询保证金缴纳情况。

除进入指定公告查看当前公告的保证金子账号的缴纳情况外,还可通过首页 "服务导航-保证金查询"进行查询,具体操作请参考<u>保证金查询</u>。

▶ 在线质疑

切换到在线质疑模块,可提交质疑内容,如下图所示:

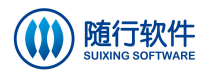

| 用    | 户 | 手 | 册     |
|------|---|---|-------|
| / 14 | / |   | /-/-1 |

|               | 邵                        | 东市残疾人康复中心大楼项目工程总承包 (EPC) 建设项目                                               | វាជា ឆ្នា        |
|---------------|--------------------------|-----------------------------------------------------------------------------|------------------|
| 待开标           | 距离开标时间还剩:<br>30天22时07分24 | 保证金缴纳截止时间: 2020-05-07 17:30:00 开标时间: 202<br>秒 标书下载载止时间: 2020-04-07 17:00:00 | 0-05-08 10:00:00 |
| 創 招标公告        | 1 二、在线质疑                 |                                                                             |                  |
| 1 在线质疑        |                          | 在线质疑                                                                        |                  |
| ⑦ 答疑 ● 补充通知   | 质疑标题:                    | 1.填写质疑标题                                                                    |                  |
| <b>血</b> 中标公示 | 质疑内容:                    | 2.填写质疑内容                                                                    |                  |
|               | 输出证明:                    | <ul> <li>● 57395: 3.填写验证码</li> <li>律 ♀     4.点击按钮提交     </li> </ul>         | -                |
|               |                          |                                                                             | 1                |

#### 2.3.2 政府采购

选择政府采购、点击公告标题可进入公告详情,如下图所示:

|               | 邵阳县2019                   | 年脱贫攻坚项目确定实施                                                         | 鞋体 (投资人) 项目                              | 1(第二次)   | )                       | TED 3 |  |
|---------------|---------------------------|---------------------------------------------------------------------|------------------------------------------|----------|-------------------------|-------|--|
| 待开标           | 距离开标时间还剩:<br>20天01时01分20秒 | 保证金缴纳截止时间: 20<br>标书下载截止时间: 20                                       | )20-04-27 11:00:00<br>)20-04-13 17:00:00 | 开标       | 时间: 2020-04-27 11:00:00 |       |  |
| ■ 采购公告        | 1 一、采购公告                  |                                                                     |                                          |          |                         |       |  |
| 📢 补充通知        |                           |                                                                     | 采购公告                                     |          | 保证金缴纳查询 获取投标保证金子        | 胀号    |  |
| <b>金</b> 中标公示 |                           |                                                                     | 基本信息                                     |          |                         |       |  |
| ▲ 合同公示        | 项目名称:                     | 尔: 召附日县2019年脱贫攻坚项目确定实施主体(投资人)项目(第二次)                                |                                          |          |                         |       |  |
|               | 采购预算金额(元):                | 投资估算373467900                                                       | 采购量                                      | 最高限额(元): | 投资估算373467900           |       |  |
|               | 项目编号:                     | 2020CG04SY0176                                                      | 퐈                                        | 购计划编号:   | 邵阳财采计【2020】000029-1     |       |  |
|               | 采购类型:                     | 集中目录外                                                               |                                          | 采购类别:    | 服务                      |       |  |
|               | 采购人:                      | 邵阳县土地储备中心                                                           | Į                                        | 目所属区域:   | 邵阳县                     |       |  |
|               | 保证金(元):                   | 200000                                                              |                                          |          |                         |       |  |
|               | 招标方式:                     | 公开招标                                                                |                                          |          |                         |       |  |
|               | 保证金缴纳所在户:                 | 邵阳农村商业银行股份有限公司<br>华融湘江银行邵阳分行营业部<br>长沙银行股份有限公司邵阳分行<br>中国建设银行股份有限公司邵阳 | 主中支行                                     |          |                         |       |  |

(备注:未登陆时,仅可进行获取投标保证金子账号、保证金缴纳查询;如需购买标书, 请登录系统后,找到该项目点击"购买标书"按钮进行购买标书)。

如经办人新建公告时选择公告公开,用户可进行获取保证金子账号、保证金 缴纳查询操作,获取保证金子账号、保证金缴纳查询操作请参考<u>工程建设</u>。

如经办人新建公告时选择公告不公开,用户无法查看公告详情,公告详情页 面如下图所示:

![](_page_18_Picture_0.jpeg)

|                     | 邵阳经济开发区                   | 一二期控规区规划用地压覆矿产资源查询和评估项目                                                                | 打印 返 |
|---------------------|---------------------------|----------------------------------------------------------------------------------------|------|
| 待开标                 | 距离开标时间还剩:<br>06天23时30分27秒 | 保证金缴纳截止时间: 2020-04-14 09:30:00 开标时间: 2020-04-14 09:30:00 标书下载截止时间: 2020-04-09 17:00:00 |      |
| 創 采购公告              | 1 一、采购公告                  |                                                                                        |      |
| <ul> <li></li></ul> | 未公开                       |                                                                                        |      |

### 2.3.3 国有资产和特殊资源

点击公告标题可进入公告详情,如公告类型是拍卖或协议,公告详情页面如 下图所示:

|               |                              |                                                     | 线                                                                                                    |                        | 打印1 打印2             |
|---------------|------------------------------|-----------------------------------------------------|----------------------------------------------------------------------------------------------------|------------------------|---------------------|
| 选告期<br>1      | 离公告截」<br>46 3 <sub>天</sub> 2 | 上时间还剩:<br>3 时 <mark>0 3</mark> 分 <mark>5 0</mark> 秒 | 公告截止时间: 2024-04-10 09:<br>保证金缴纳截止时间: 2024-04-19 17:                                                                                                    | 30:00 克买起始时间:<br>30:00 | 2024-04-20 09:30:00 |
| 創 转让公告 1      |                              |                                                     | 转让                                                                                                    | 公告                     | 保证金缴纳查询 获取投标保证金子帐号  |
| ▲ 补充通知        |                              |                                                     | 基本                                                                                                    | 信息                     |                     |
| <u>Ⅲ</u> 结果公告 |                              | 项目名称:                                               | 线                                                                                                    |                        |                     |
|               |                              | 转让人:                                                | 1000                                                                                                    | 竟买保证金(元):              | 0.01                |
|               |                              | 项目编号:                                               | 2020CQ04DX0002                                                                                                    | 公告编号:                  | 11                  |
|               |                              | 竟买地点:                                               | 邵阳市公共资源交易中心多功能大厅                                                                                                    | 项目所属区域:                | 大祥区                 |
|               |                              | 保证金缴纳所在户:                                           | 长沙银行股份有限公司即阳分行<br>中国建设银行股份有限公司即阳宝中支行<br>中国次也银行即阳双滴区支行<br>中国农力银行的印虹旗路支行<br>中信银行路份有限公司即阳分行<br>华勘规工银行那阳分行营业部<br>中国水戏者银行股份有限公司即阳分行<br>交通银行部阳分行营业部<br>部印农村常规"日报公有限公司即 |                        |                     |

获取保证金子账号、保证金缴纳查询操作请参考工程建设。

|                                      | 20191017产栏                                                                                                    | \$TED2 |
|--------------------------------------|----------------------------------------------------------------------------------------------------|--------|
| 近离公告截<br>ひたり<br>近离公告截<br>21 1 天<br>2 | 2.止时间还剩:     公告載止时间: 2020-11-05 09:30:00     竞买起始时间: 2020-11-06 09:30:00       3.时03分17秒     保证金缴纳截止时间: 2020-11-04 17:30:00                                                                                                    |        |
| 創 转让公告 1                             | 亮买须知 出价记录 际的展示图 转让文件 资产类产权转让公告 保证金物结查 55                                                                                                    | 陣胸     |
| ● 补充通知                               | ◆资产以 网上食价 的方式公开出让,不接受现场、口头、邮件的申请,如果参与本资产的网上挂牌/霓买活动,必须办理数字证书,办理数字证书<br>方法请参阅本系统数字证书专区。                                                                                                    | 的      |
|                                      | 2020-11-05 09:30:00<br>公告期 公告報止 竟价开始 發伯<br>公告开验<br>2019-10-17 09:30:00 道问期 亮价期 公示                                                                                                    |        |
|                                      | 项目类型: 房屋土地                                                                                                    |        |
|                                      | 一、转让方承诺                                                                                                    |        |
|                                      | <ul> <li>我方拟将持有的 20191017产权</li> <li>公开转让,并按本公告内容由即阳市公共资源交易中心在其网站及相关煤体上公开发行</li> <li>资产转让信息、组织实施交易,我方依照公开、公平、公正、诚信的原则作如下承诺:</li> <ol> <li>本次资产转让是我方真实愿意示,转让的资产仅属清晰,我方对该资产拥有完全的处置权;</li> <li>我方标能变产的相关行为已履行了相应程序,经过有效的内部决策,并获得相关批准;</li> <li>我方所提交的《资产转让公告》及附付材料内容真实、完整、合法、有效、不存在虚假记载、误导性踪述或重大遗漏;</li> <li>我方右转让过程中,道令法能法规规定和资产交易的相关识则,按照有关要求履行我方义务。</li> <li>我方保证量令以上承诺,如我方发生违规违约行为,而给交易相关方和贵中心造成损失的,我方承诺以我方设定交纳的隽买保证金同等金额承担服</li> </ol> <li>责任、竟买保证金全都不足以弥补上述损失的,利益受损方可以向我方进行误传。</li> </ul> | 府      |

如公告类型是网上竞价,公告详情页面如下图所示:

![](_page_19_Picture_0.jpeg)

可点击左上角的"竞买须知"、"出价记录"、"标的展示图"、"转让文件"按 钮进行分别查看。

点击"我要申购"按钮登录电子交易平台后,可进行申购操作。获取投标保 证金子账号后可点击"保证金缴纳查询"按钮进行查询。

#### 2.3.4 国土资源

选择国土资源、点击公告标题可进入公告详情,如下图所示:

|                                                     |                                  | 宋家塘管理区2019-07号                                        | 也块挂牌                                 | 1101                                 |
|-----------------------------------------------------|----------------------------------|-------------------------------------------------------|--------------------------------------|--------------------------------------|
| 公告期                                                 | 距离挂牌起始时间还剩:<br>15天22时11分38秒      | 公告截止时间: 2020-04-22 17:0<br>保证金缴纳截止时间: 2020-05-07 17:0 | 0:00 挂牌起始时间: 202<br>0:00 挂牌截止时间: 202 | 0-04-23 09:00:00<br>0-05-08 10:00:00 |
| 創 出让公告                                              | <b>1</b>                         | 1 交易文件                                                | 出让公告                                 | 保证金缴纳查询                              |
| <ul> <li>         在线质疑          答疑      </li> </ul> | 本土地以网上挂牌的方<br>方法请参阅本系统数字         | 式公开出让,不接受现场、口头、邮件的申请<br>证书专区。                         | 5。如果参与本地块的网上挂牌/拍卖                    | 活动,必须办理数字证书。办理数字证书的                  |
| <ul> <li>林充通知</li> <li>金</li> <li>结果公示</li> </ul>   | 1<br>公告开始<br>2020-04-01 09:00:00 | 2020-04-23 09:00:00 2020<br><u> </u> 封持开始             | -0-5-08 10:00:00<br>挂牌截止 宽价开始<br>询问期 | <b>党</b> 价期<br>党价期<br>公示             |
|                                                     |                                  |                                                       | 基本信息                                 |                                      |
|                                                     | 项目名称:                            | 宋家塘管理区2019-07号地块挂牌                                    |                                      |                                      |
|                                                     | 起始价(万元):                         | 12506                                                 | 出让人:                                 | 邵东市自然资源局                             |

可点击左上角的"竞买须知"、"出价记录"、"现场图"、"交易文件"按钮进行查看。获取投标保证金子账号后可点击"保证金缴纳查询"按钮进行查询。

### 2.4 招标日历

网站首页的招标日历如下图所示:

| 服务导航                       | 工程建设                                              | ▶更多          |        | 招标 | 日历   |    |         |    |    |
|----------------------------|---------------------------------------------------|--------------|--------|----|------|----|---------|----|----|
| 数字证书专区                     | 招标公告 补充通知 答疑 入围公示 中标候选人公示                         | 结果公示         | -      | 20 | 20 🔻 | 年  | 4 🔻     | 月  | •  |
| SILU ZI ZHENG SHU ZHUAN QU | ▶ 【待开标】邵东市残疾人康复中心大楼项目工程总承包(EPC)建设项目               | [2020-04-03] | в      | _  | _    | =  | m       | Ŧ  | *  |
|                            | ▶【待开标】隆回县大托生态停车场工程施工招标                            | [2020-04-02] | 29     |    | 31   | 1  | 2       | 3  | 4  |
| ↓ 保证金查询                    | > 【待开标】邵阳雀塘循环经济产业园二期建设项目配套服务中心                    | [2020-04-02] |        |    |      |    |         |    |    |
| BAG ZHENG IN CHA AUN       | ▶ 【待开标】邵阳市残疾人康复托养服务中心主体工程建设项目                     | [2020-04-01] | 5      | 6  | 7    | 8  | 9       | 10 | 11 |
| 年度报表                       | ▶ 【待开标】邵东市职业中专综合实训楼工程项目                           | [2020-03-30] |        |    |      |    |         |    |    |
| NIAN DU BAO BIAO           | ▶【待开标】隆回县2020年高标准农田建设勘察设计项目                       | [2020-03-30] | 12     | 13 | 14   | 15 | 9<br>16 | 17 | 18 |
| 2 财政信息                     | ▶ 【待开标】绥宁县武阳镇红旗路改扩建工程项目                           | [2020-03-30] |        |    | 54   | -  |         |    |    |
| CALIZITING XIN XI          |                                                   | 67) JANES    | 19     | 20 | 21   | 22 | 23      | 24 | 25 |
|                            |                                                   |              |        | 6  | 20   | 5  | 5       | 5  |    |
| 行业信息 ▶更多                   | 政府采购                                              | ▶更多          | 26     | 27 | 28   | 29 | 30      | 1  |    |
| • 我国政府采购透明度持续提升--…         | 采购公告 补充通知 结果公示 合同公示                               |              |        | -  |      | -  | -       |    |    |
| 。湖南省住建玄纮建设工程而日左省…          | ▶【待开标】邵阳经济开发区———————————————————————————————————— | [2020-04-03] | ull 5. | 4  | 3    | 20 | 10      |    | 1  |

选择指定日期,将鼠标移到指定日期,系统将悬浮显示当前开标的项目,如 下图所示;

| 服务导航                          | 工程建设                                          |          |                       | ▶更多            |     | 招标E   | 历     |              |     |    |
|-------------------------------|-----------------------------------------------|----------|-----------------------|----------------|-----|-------|-------|--------------|-----|----|
| 数字证书专区                        | 招标公告 补充通知 答                                   | 疑 入唐     | 公示 中标候选人公示            | 结果公示           |     | 202   | 0 ▼ 年 | 4 •          | 月   |    |
| SHU ZI ZHENG SHU ZHUAN QU     | > 【待开标】邵东市残疾人康复中心大楼                           | 项目工程总:   | 承包(EPC)建设项目           | [2020-04-03]   | B   | _     | - =   | . <b>p</b> q | Ŧ   | -  |
| Contract de aduration         | > 【待开标】隆回县大托生态停车场工程                           | 施工招标     |                       | [2020-04-02]   | 29  |       | 31 1  | 2            | 3   | 4  |
| 保证金查询<br>RAO ZHENG UN CHA XUN | ▶【待开标】邵阳雀塘循环经济产业园二期建设项目配套服务中心 [2020-04-02]    |          |                       |                |     |       |       |              |     |    |
| BAU LILAU ILA CIUR AUA        | ▶ 【待开标】 300日市残疾人康复托养服务中心主体工程建设项目 [2020-04-01] |          |                       |                | 5   | 6     | 7 8   | 29           | 10  | 11 |
| 年度报表                          | >【待开标】邵东市职业中专综合实训                             |          |                       |                |     | -     |       |              |     |    |
| NIAN DU BAO BIAO              | ▶【待开标】降回县2020年高标准农田                           | 并称时间     |                       | 名称             |     | -     | 状态    | 行业           |     | 15 |
| 2 财政信自                        | 【待开行】《今月寺四道红旗殷功扩                              | 09:30:00 | 隆回县国土空间总体规划           | 刻(2020-2035年)編 | 制服务 | ł     | 待开标   | 政府采          | 胸   |    |
| CALZHENG XIN XI               | • • • • • • • • • • • • • • • • • • •         | 10:00:00 | 新邵县新田铺镇沿街立面整治(二期及补充设) |                |     | £     | 待开标   | 房建市政         |     |    |
|                               |                                               | 10.00.00 | 7000主部図主2010 202      | 0年末会米江流河/レ     |     | tie l | 法开始   | 中建士          | 7/7 | 25 |

可点击指定日期进入二级页面进行查看。

# 2.5 信息公开目录

点击导航栏"信息公开目录"子菜单可查看所有信息,如下图所示:

| 网站首页          | 信息公开目录    | 信息公开  | 政策法规      | 办事指南     | 交易信息   | 下载中心 | 信息库 | 服务导航 | 诚信专栏       |
|---------------|-----------|-------|-----------|----------|--------|------|-----|------|------------|
| 机构简介领导        | 信息 内设机构   |       |           |          |        |      |     |      |            |
| 信自            | 公开日录      | 您所在   | 的位置: 首页 > | 信息公开目录 > | • 机构简介 |      |     |      |            |
| TLAS          | длаж      |       |           |          |        |      |     |      |            |
| <del>ال</del> | 构简介 →     | 关键字:  |           |          | 搜索     |      |     |      |            |
| ŧ             | 與信息 →     | 名称    |           |          | Best   |      |     |      | 发布时间       |
| t,            | 11日日本 →   | > BBB | 市公共资源交易中  | 心简介      |        |      |     |      | 2017-07-31 |
| P.            | 11/1/2017 |       |           |          |        |      |     |      |            |

信息公开目录包含机构简介、领导信息、内设机构,可点击左侧列表子菜单 或导航栏下方的子菜单进入指定列表,如下图所示:

| 网站首页 信息公开目录    | 信息公开政策   | 彩法规 办事指南        | 交易信息   | 下载中心 | 信息库 | 服务导航 | 诚信专栏       |
|----------------|----------|-----------------|--------|------|-----|------|------------|
| 机构简介 领导信息 内设机构 |          |                 |        |      |     |      |            |
| 信自公开日录         | 您所在的位置   | : 首页 > 信息公开目录 ; | > 内设机构 |      |     |      |            |
|                |          |                 |        |      |     |      |            |
| 机构简介 📄         |          |                 | 搜索     |      |     |      |            |
| 领导信息  ➡        | 名称       |                 | 136.55 |      |     |      | 发布时间       |
| 内设机构 ⇒         | » 邵阳市公共资 | 源交易中心2019年内设机构  |        |      |     |      | 2019-03-20 |
|                | > 邵阳市公共资 | 资源交易中心2018年内设机构 |        |      |     |      | 2018-03-22 |
|                | » 邵阳市公共资 | 部源交易中心2017年内设机构 |        |      |     |      | 2017-10-24 |

点击列表标题可查看具体内容。

信息公开、政策法规、办事指南、下载中心、信息库、诚信专栏等模块可参考<u>信息公开目录</u>。

![](_page_21_Picture_0.jpeg)

### 2.6 服务导航

点击导航栏"服务导航"子菜单可查看所有信息,如下图所示:

| 网站首页   | 信息公开目 | 录  信! | 急公开   | 政策法规   | !<br>办  | <b>街指南</b> | 交易信息  | 下载中心 | 信息库 | 服务导航 | 诚信专栏                      |
|--------|-------|-------|-------|--------|---------|------------|-------|------|-----|------|---------------------------|
| 数字证书专区 | 保证金查询 | 学习园地  | 主任信箱  | 文明创建   | 党建工作    | 互动交流       | 投诉意见  |      |     |      | -                         |
| 服      | 务导航   |       | 您所在的  | 位置: 首页 | i > 服务导 | 航>数字       | ≥证书专区 |      |     |      |                           |
| 数字     | 证书专区  |       | 关键字:  |        |         |            | 搜索    |      |     |      |                           |
| 保证     | 证金查询  | *     | 名称    |        |         |            |       |      |     |      | 发布时间                      |
| 7      | 学习园地  | *     | » 邵阳市 | 公共资源交易 | 易中心数字证  | 书办理需知      |       |      |     |      | 2019-07 <mark>-</mark> 16 |
| E      | 任信箱   | *     |       |        |         |            |       |      |     |      |                           |
| Х<br>Х | (明创建  | *     |       |        |         |            |       |      |     |      |                           |
| 党      | 建工作   | -     |       |        |         |            |       |      |     |      |                           |
| E      | 动交流   | >     |       |        |         |            |       |      |     |      |                           |
| 投      | 诉意见   | *     |       |        |         |            |       |      |     |      |                           |

服务导航包括数字证书专区、保证金查询、学习园地等模块,除保证金查询、 投诉意见外的模块可参考<u>信息公开目录</u>。

#### 2.6.1 保证金查询

可通过网站首页"服务导航-保证金查询"进入保证金查询页面,如下图所示:

| 服务导航                       | 工程建设                               | ▶更多          |    | 招标E  | 历   |    |     |    |    |
|----------------------------|------------------------------------|--------------|----|------|-----|----|-----|----|----|
| 約字证书 右反                    | 招标公告 补充通知 答疑 入围公示 中标候选人公示          | 结果公示         |    | 202  | • 0 | 年。 | 4 🔻 | B  |    |
| SHU ZI ZHENG SHU ZIIUAN QU | ▶【待开标】邵东市残疾人康复中心大楼项目工程总承包(EPC)建设项目 | [2020-04-03] |    | 1202 | -   | -  | m   | T  | -  |
|                            | 【待开标】隆回县大托生态停车场工程施工招标              | [2020-04-02] | 29 | 30   | 31  | 1  | 2   | 3  | 4  |
| ( 保证金查询                    | ▶ 【待开标】邵阳雀塘循环经济产业园二期建设项目配套服务中心     | [2020-04-02] |    |      |     |    |     |    |    |
| BAU ZHENG JIN CHN AUN      | ▶ 【待开标】邵阳市残疾人康复托养服务中心主体工程建设项目      | [2020-04-01] | 5  | 6    | 7   | 8  | 9   | 10 | 11 |
| 年度报表                       | ▶【待开标】邵东市职业中专综合实训楼工程项目             | [2020-03-30] |    |      |     |    |     |    |    |
| NIAN DU BAO BIAO           | ▶【待开标】隆回县2020年高标准农田建设勘察设计项目        | [2020-03-30] | 12 | 13   | 14  | 15 | 16  | 17 | 18 |
| ₹ 财政信息                     | ▶ 【待开标】 绥宁县武阳镇红旗路改扩建工程项目           | [2020-03-30] |    | 4    | 7   | 6  | 6   | 9  |    |
| CALZHENG XIN XI            |                                    |              | 19 | 20   | 21  | 22 | 23  | 24 | 25 |

或可选择服务导航子菜单"保证金查询"进入保证金查看页面,如下图所示:

![](_page_22_Picture_0.jpeg)

| 网站首页     | 信息公开目       | 禄 信  | 息公开  | 政策法规     | 办事     | 指南                       | 交易信息                                 | 下载中心                                                               | 信息库              | 服务导航 | 诚信专栏 |
|----------|-------------|------|------|----------|--------|--------------------------|--------------------------------------|--------------------------------------------------------------------|------------------|------|------|
| 数字证书专区   | 保证金查询       | 学习园地 | 主任信箱 | 文明创建     | 党建工作   | 互动交流                     | 投诉意见                                 |                                                                    |                  |      |      |
| JI.      | 资导航         |      | 您所在的 | 的位置:首页   | > 服务导航 | i > 保证                   | 金查询                                  |                                                                    |                  |      |      |
| 数        | 字证书专区       |      |      |          |        |                          | 保证金                                  | 金缴退查询                                                              |                  |      |      |
| 保        | 证金查询        |      |      |          | 子账号:   |                          |                                      |                                                                    |                  |      |      |
| <u>a</u> | 学习园地        |      |      |          | 手机号码:  |                          |                                      |                                                                    |                  |      |      |
| 1        | <b>E任信箱</b> | *    |      |          |        | ●中<br>●中                 | 国建设银行股<br>国农业银行部                     | 出<br>一<br>一<br>一<br>一<br>一<br>一<br>一<br>一<br>一<br>一<br>一<br>一<br>一 | 阳宝中支行            |      |      |
| 3        | 文明创建        | *    |      |          |        | ©∓i                      | <b>新银行部阳</b> 为<br>新银行邵阳红             | 旗路支行                                                               |                  |      |      |
| ŷ        | 設建工作        | *    |      |          | 缴纳银行:  |                          | 信银行股份有<br>融湘江银行邵<br>国光士银行昭           | 限公司邰阳分<br>阳分行营业部<br>公有限公司尔                                         | 行                |      |      |
| <u>I</u> | 国动交流        | *    |      |          |        | · 交                      | 通银行邵阳分                               | 行营业部                                                               |                  |      |      |
| ł        | 设诉意见        | *    |      |          |        | ●中I<br>●中I<br>●广:<br>●长: | 日夜村商业報<br>国邮政储蓄银<br>发银行邵阳分<br>沙银行股份有 | 行股份有限公<br>行股份有限公<br>行营业部<br>限公司邵阳分                                 | 司<br>司邵阳市分行<br>行 |      |      |
|          |             |      |      | <u>8</u> | 片验证码:  |                          |                                      |                                                                    | 05178            |      |      |
|          |             |      |      | 短        | 信验证码:  |                          |                                      |                                                                    | 获取手机短信           | 验证码  |      |
|          |             |      |      |          |        |                          |                                      |                                                                    |                  | 查询   |      |

填写子账号、手机号码、短信验证码,选择缴纳银行,进行查询。

#### 2.6.2 投诉意见

可通过网站首页"诚信专栏-投诉意见"进入投诉意见页面,如下图所示:

| 111信专栏 ▶ 围多 | 国有资产和性砖资源                             | ▶百多          | ● 招标代理用户手册(工程建设、政府… |
|-------------|---------------------------------------|--------------|---------------------|
|             | 转让公告 补充通知 结果公告                        |              | • 投标人用户手册           |
| 曝光台         | ▶ 【 城交 】 新宁县公安局5台公务用车资产拍卖             | [2020-02-13] |                     |
| 0//         | ▶ 【 成交 】邵阳市环卫基础设施建设有限责任公司报废设备和车辆公开拍卖… | [2020-01-14] |                     |
| 🐴 信用信息      | >【不成交】原洞口县妇幼保健院和原洞口县计划生育服务站资产整体拍卖…    | [2020-01-10] |                     |
|             | ▶ 【成交】邵阳市城兴资产经营管理有限公司的钢架棚以及附属设施等资产…   | [2019-12-31] |                     |
| *纪检监察举报通道   | > 【成交】新宁县金石镇解放路112号9间门面租赁使用权          | [2019-12-15] | Ⅲ 下载中心 巡            |
|             | > 【不成交】邵阳市公安局交通警察支队公务用车公开整体拍卖转让       | [2019-12-13] | DOWNLOAD CENTER     |
| / 投诉意见      | ▶ 【 成交】洞口县电影发行放映公司位于邵阳市洞口县洞口镇桔城西路房地…  | [2019-11-28] |                     |
|             |                                       |              | 电子地图                |

或可选择服务导航子菜单"投诉意见"进入投诉意见页面,如下图所示:

![](_page_23_Picture_0.jpeg)

填写投诉意见的标题、内容、附件、验证码后可点击"提交"按钮进行提交。

# 第三章 电子交易平台

### 3.1 首页

首页默认显示工程建设的房屋市政行业的最新公告信息,如下图所示:

| 🖨 首页     | 项 房建市政 水利工程 交通运输 土地开发整理 政府采购 国土资源 产权交易 中介机构选定 其他 |         | 更多              |
|----------|--------------------------------------------------|---------|-----------------|
| ■ 受邀项目   | 目には「「「」」「「」」「「」」「」」「「」」「」」「」」「」」「」」「」」「」」「       |         |                 |
| 🔛 信息申报   | 息 20180801 标                                     | 补充通知 答疑 | 中标公示 2018-08-01 |
| ☑ 项目信息   | 20180801- : 标                                    | 补充通知 答疑 | 中标公示 2018-08-01 |
|          | Tesi」同理                                          | 补充通知 答疑 | 中标公示 2018-06-06 |
| M 参与的项目  | 091 据-没布公告                                       | 补充通知 答疑 | 中标公示 2017-09-14 |
| 🛃 成交记录   | 0915工程建设演示数据-开标                                  | 补充通知 答疑 | 中标公示 2017-09-14 |
| ▶ 由△和构选完 | 0915工程建设演示数据-评标                                  | 补充通知 答疑 | 中标公示 2017-09-14 |
| TTTTTT   | 0915 工程建设演示数据-发布公示                               | 补充通知 答疑 | 中标公示 2017-09-14 |
|          |                                                  | 补充通知 答疑 | 中标公示 2017-09-14 |
|          | 代理                                               | 补充通知 答疑 | 中标公示 2017-08-31 |
|          | II BE                                            | 补充通知 答疑 | 中标公示 2017-08-31 |

点击项目名称标题,可查看项目信息。

可切换到其他行业查看其他公告,或点击"更多"按钮查看全部公告。

### 3.2 信息申报

选择"信息申报"菜单、选择对应的类型(如:采购人),进入信息申报填 写页面,如下图所示:

| 🚔 首页       | 采购人信息       |      |         |      |               |                  |
|------------|-------------|------|---------|------|---------------|------------------|
| 🔿 受邀项目     |             |      |         |      |               |                  |
| 🛃 信息申报     |             |      |         |      |               |                  |
| 📥 投标企业     | 保存 适审       |      | 企业基     | 本信息  |               |                  |
| 🚔 中介机构     |             |      |         |      | 备注: ※为必       | 3填公开内容,√为必填不公开内容 |
| 😂 采购人      |             |      |         |      | 本表            | 的填报内容应符合招标文件的要求  |
| 🖨 供应商资质    | 单位名称(※)     | 1 21 |         |      |               |                  |
| ▲ 商品库信息    | 组织机构代码证号(※) |      |         |      | 组织机构代码证扫描件(※) | 上传               |
| ▶ 项目信息     | 性质(※)       | 国家机关 | 预算级别(※) | -级 • | 主管部门(※)       |                  |
| 🞽 参与的项目    | 单位地址(※)     |      |         |      | 邮政编码(※)       |                  |
| ▶ 成交记录     | 所属辖区(※)     |      | (传真(※)  |      | Email(೫)      |                  |
|            | 单位负责人(※)    |      | 电话(※)   |      | 手机(※)         |                  |
| <u>~</u>   | 财务负责人(※)    |      | 电话(※)   |      | 手机(※)         |                  |
|            | 采购负责人(※)    |      | 电话(※)   |      | 手机(※)         |                  |
| 🛃 招投标 (产权) | 用户名(※)      |      | 是否主管(※) | 是 •  | 财政业务职能科室(※)   | 农业处              |
|            | 预算代码(※)     |      |         |      |               |                  |

▶ 保存

选择对应表格(如:企业基本情况),设置信息后,点击"保存"按钮进行保存操作。保存成功后,点击"操作记录"按钮查看操作记录。(备注:如当前用户是个人,无需填写的内容可以"无")

▶ 修改

![](_page_25_Picture_0.jpeg)

如需修改信息,请点击"保存"按钮,对已修改内容进行保存。

➤ 签章

保存后,需点击"签章"按钮,对已填写的信息进行签章操作,签章操作步骤如下图所示:

![](_page_25_Figure_5.jpeg)

以上是盖一个章的操作方式,如需在多个页面同一个位置盖章,可选择 图标。

### 3.3 产权交易-网上竞价

 福建随行软件有限公司
 地址:福州市高新大道9号星网锐捷海西科技园3号楼8层

 FUJIAN SUIXINGSOFT CO.,LTD.
 电话: 400 870 5191
 传真: 0591-22879991

![](_page_26_Picture_0.jpeg)

### 3.3.1 入场登记

选择产权交易的入场登记子菜单进入入场登记页面,如下图所示:

| 📥 首页   | 标的名 | 「「「「「「」」」では、「「」」では、「「」」では、「」」では、「」」、「」」では、「」」、「」」、「」」では、「」」、「」」、」、「」」、」、」、」、」、」、」、」、」、」、」、」、」、 |      |                     |    |
|--------|-----|----------------------------------------------------------------------------------------------------|------|---------------------|----|
| ● 受邀项目 | 序号  | 项目名称                                                                                                    | 状态   | 创建时间                | 操作 |
| ▲ 信息申报 | 1   | 20191114-产収交易-入场登记·退回后送审                                                                                                    | 审核通过 | 2019-11-14 22:27:20 | 查看 |
| ▶ 项目信息 | 2   | 20191024-严权交易-入场登记-002                                                                                                    | 审核通过 | 2019-10-24 11:12:29 | 查看 |
| ▶ 成交记录 | з   | 20191024-产収交易-入场登记                                                                                                    | 审核通过 | 2019-10-24 11:10:28 | 查看 |
| 🛃 工程建设 | 4   | 20191022-严权-入场登记-回归                                                                                                    | 审核通过 | 2019-10-22 16:23:09 | 查若 |
| ▶ 政府采购 | 5   | 20191017-产权交易-入场登记                                                                                                    | 审核通过 | 2019-10-17 10:24:09 | 查看 |
| ▲ 入场登记 | 6   | 20190819-严权-拍置-003                                                                                                    | 审核通过 | 2019-08-28 17:52:46 | 查看 |

#### 点击"添加入场登记"按钮进入新建页面,如下图所示:

| 🚔 首页    | 标的名称:            |        | 状态: 全部 ▼ 童           | 河 添加入场登记 |      |                     |               |
|---------|------------------|--------|----------------------|----------|------|---------------------|---------------|
| 🚔 受邀项目  | 序号               |        | 项目名称                 | 1        | 状态   | 创建时间                | 操作            |
| 🛃 信息申报  | 1 20101114 - 201 |        |                      |          | **** | 2010 11 14 22 27 20 | 查看            |
| ▶ 项目信息  |                  |        |                      |          |      | Ĩ                   | Environment - |
| 🛃 参与的项目 |                  |        | 入场登记甲                | 请表       |      |                     | 查若            |
| 💟 成交记录  |                  |        |                      |          |      | 打印 保存               | 查看            |
| ▶ 工程建设  |                  |        | 基本信息                 |          |      |                     | 查看            |
| 🛃 政府采购  | 1                | 项目类别*: | ●资产类 ◎股权类 ◎经营权类 ◎其他类 |          |      |                     | 22            |
| ▶ 产权交易  |                  | 项目名称*: |                      |          |      |                     |               |
| 🔿 入场登记  |                  | 项目地点*: | 评估价*:                |          |      |                     | 查看            |

▶ 保存

填写信息、上传附件后,可点击"保存"按钮进行保存操作;

如需修改信息可在修改信息后,再点击"保存"按钮进行保存,保存后的页 面如下图所示:

| 操作记录 |        | 入场登记申请表              |
|------|--------|----------------------|
|      |        | 基本信息                 |
|      | 项目类别*: | ●资产类 ◎股权关 ◎经营权关 ◎其他类 |
|      | 项目名称*: | 产权-入场登记              |

▶ 修改

如需修改信息可在修改信息后,再点击"修改"按钮进行修改信息保存。

▶送审

信息保存后,可点击"送审"按钮将入场登记送审至审核人进行审核。

▶ 操作记录

点击"操作记录"按钮可查看操作记录。

▶ 查看

选择指定入场登记,点击该记录的"查看"按钮可进行查看,如下图所示:

![](_page_27_Picture_0.jpeg)

| 🔿 首页           | 标的名称:                    | 状态:全部 * 查询 添加入场登 | B    |                     |          |
|----------------|--------------------------|------------------|------|---------------------|----------|
| 📥 受邀项目         | 序号                       | 项目名称             | 状态   | 创建时间                | 操作       |
| ▲ 信息申报         | 1 产权-入场登记                |                  | 新建   | 2020-04-24 15:14:48 | 编辑 查看 删除 |
| ▶ 项目信息 ♦ 参与的项目 | 2 20191114-产权交易-入场登记-退回  | 后送审              | 审核通过 | 2019-11-14 22:27:20 | 查看       |
| 🕑 成交记录         | 3 20191024-产权交易-入场登记-002 |                  | 审核通过 | 2019-10-24 11:12:29 | 查看       |
| 🛃 工程建设         | 4 20191024-产权交易-入场登记     |                  | 审核通过 | 2019-10-24 11:10:28 | 查看       |
| ₩ 政府采购         | 5 20191022-产权-入场登记-回归    |                  | 审核通过 | 2019-10-22 16:23:09 | 查香       |
| ▲ 入场登记         | 6 20191017-产权交易-入场登记     |                  | 审核通过 | 2019-10-17 10:24:09 | 查看       |
|                |                          |                  |      |                     |          |

▶ 撤回

如送审后且审核人还未进行审核时,可在查看页面中点击"撤回"按钮进行 撤回操作,撤回后审核人将无法进行审核操作、用户可再次编辑送审,如下图所 示:

| 标的名称:           | 状态: 全部 ▼ 童询 添加入场登记 |     |                     |    |
|-----------------|--------------------|-----|---------------------|----|
| 序号              | 项目名称               | 状态  | 创建时间                | 操作 |
| 1 20200424-产权交易 | 入场登记               | 侍审核 | 2020-04-24 15:36:51 | 查看 |
|                 | 入场登记申请表            |     | 22:27:20            | 查看 |
| 操作记录            |                    |     | 打印 撤回 11:12:29      | 查看 |
|                 | 基本信息               |     | 11:10:28            | 查看 |
| 项目类别            | 资产类                |     |                     |    |
| 项目名称            | 20200424-产权交易-入场登记 |     | 16:23:09            | 查看 |

▶ 删除

如该记录目前的状态是新建或审核退回、撤回,可点击该记录的"删除"按 钮进行删除操作,如下图所示:

| 🔿 首页                                        | 标的名称:         | 状态:全部 * 查询 添加入场登记      |      |                     |          |
|---------------------------------------------|---------------|------------------------|------|---------------------|----------|
| 🔿 受邀项目                                      | 序号            | 项目名称                   | 状态   | 创建时间                | 操作       |
| ▲ 信息申报                                      | 1 20190429-产药 | 2-入场黉记-明试退回            | 退回   | 2019-04-29 11:51:54 | 编辑 查看 删除 |
| <ul> <li>✓ 项目信息</li> <li>✓ 参与的项目</li> </ul> | 2 暂停开标或中止     | 开标课证金功能测试-hcq-20190418 | 审核通过 | 2019-04-18 09:58:43 | 查看       |
| ▶ 成交记录                                      | 3 保证金统计核验     |                        | 审核通过 | 2019-02-18 13:42:45 | 查看       |
| ▶ 工程建设                                      | 4 20181219-产币 | 交易-验证补充通知修改时间功能        | 审核通过 | 2018-12-19 16:29:29 | 查看       |
| ▶ 政府采购                                      | 5 cjwTEST协议   |                        | 审核通过 | 2018-11-26 11:31:59 | 查看       |
| ▲ ) 权交易                                     | 6 测试产权入场登     | 记-场地预约流程               | 审核通过 | 2018-07-23 10:39:33 | 查看       |

如状态是新建,则可直接删除,删除后不保留该记录;如状态是审核退回或 撤回,则需填写标题、删除原因后提交签章文件才可删除,删除后将保留该记录。

### 3.3.2 场地预约

选择产权交易的场地预约子菜单进入场地预约页面,如下图所示:

![](_page_28_Picture_0.jpeg)

用户手册

| 📥 首页                                        | 项目名 | <u>査询</u> 新建预约             |       |                        |      |          |
|---------------------------------------------|-----|----------------------------|-------|------------------------|------|----------|
| 📥 受邀项目                                      | 序号  | 项目名称                       | 开标室   | 开标时间                   | 状态   | 操作       |
| ▲ 信息申报                                      | 1   | 20191114-产权交易-入场登记-退回后送审   | 多功能大厅 | 2019-11-17<br>09:30:00 | 新建   | 编辑 查看 删除 |
| ▲ 项日信息 登 参与的项目                              | 2   | 20190819-严纪-拍雷-003         | 多功能大厅 | 2019-08-29<br>09:30:00 | 审核通过 | 查查       |
| 🔛 成交记录                                      | 3   | 20190819-严权-拍觑-002         | 多功能大厅 | 2020-08-20<br>09:30:00 | 审核通过 | 童春       |
| ✓ 工程建设 ✓ 政府采购                               | 4   | 20190429-产权-入场登记-测试正常选程    | 多功能大厅 | 2019-04-30<br>09:30:00 | 退回   | 编辑 查看 删除 |
| ▲ 产权交易                                      | 5   | 暂停开标或中止开标保证金功能测试 )190418   | 多功能大厅 | 2020-04-07<br>09:30:00 | 审核通过 | 查看       |
| ▲ 入场登记                                      | 6   | 保证金统计核验                    | 多功能大厅 | 2019-02-18<br>14:30:00 | 审核通过 | 查看       |
| □ 场地预约 □ → 转让公告                             | 7   | 20181219-产权交易-验证补充通知修改时间功能 | 多功能大厅 | 2018-12-25<br>09:30:00 | 审核通过 | 查看       |
| 🔿 补充通知                                      | 8   | 计协议                        | 多功能大厅 | 2018-11-15<br>09:30:00 | 审核通过 | 查看       |
| ■ 成交通知书                                     | 9   | 调成产权入场量记-场地质的流程            | 多功能大厅 | 2018-09-25<br>09:30:00 | 审核通过 | 童香       |
| <ul> <li>运 和未公告</li> <li>▲ 成交确认书</li> </ul> | 10  | 度統創進环,产权交易。入场等近            | 多功能大厅 | 2017-09-30<br>09:30:00 | 新建   | 编辑 查看 删除 |

点击"场地预约"按钮可进入新建页面,如下图所示:

| 🔿 首页    | 项目名和 | 称:     |        | 查询 新建预约                                 |             |            |        |   |            |
|---------|------|--------|--------|-----------------------------------------|-------------|------------|--------|---|------------|
| 🔿 受邀项目  | 序号   |        | 项目名称   | /                                       | 开标室         | 开标时间       | 状态     | 撰 | 維          |
| 🔛 信息申报  |      |        | - 14-  |                                         | A THAT I IT | 2019-11-17 | ~12    |   |            |
| ▶ 项目信息  |      |        |        |                                         |             |            |        | × | ACC 823475 |
| 🛃 参与的项目 |      |        |        | 场地预约                                    |             |            |        | - | 语          |
| 🛃 成交记录  | 11 - |        |        |                                         |             |            | 保有     |   | 活          |
| 🛃 工程建设  |      | 基本信息   |        |                                         |             |            |        |   | - 25 1940  |
| ▶ 政府采购  |      | 项目名称*: |        |                                         |             |            | 选择入场登记 | 8 | 2音 - 凱味    |
| ▶ 产权交易  |      |        |        |                                         |             |            |        | - | 语          |
| ▲ 入场登记  |      | 预约场地   | 拍卖场地*: | 拍卖时间*:                                  |             |            |        | - | ŧ          |
| 📥 场地预约  |      | 项目编号:  |        | 交易类型:                                   |             |            |        |   |            |
| ▲ 转让公告  |      | 交易方式:  |        | 项目规模 (万元) :                             |             |            |        |   | 酒          |
| 📥 补充通知  |      | 招标人:   |        | 代理机构名称*:                                |             |            |        |   | 酒          |
| 🖨 成交通知书 |      | 既をん・   |        | 11日本 11日本 11日本 11日本 11日本 11日本 11日本 11日本 |             |            |        |   |            |
| ▲ 结果公告  |      | 4天分八,  |        | 4元分八。                                   |             |            |        |   | -          |
| 📾 成交确认书 |      | 联系电话:  |        | 联系电话:                                   |             |            |        | * | <b>活 </b>  |

▶ 选择入场登记

点击"选择入场登记"按钮选择指定的、已审核通过的入场登记(项目名称), 选择后系统将自动回填项目名称,如下图所示:

|                                          | 场地预约                   | 保存          |
|------------------------------------------|------------------------|-------------|
| 基本信息                                     |                        | 1.点击按钮      |
| 项目名和                                     | <u>۶</u> *:            | 选择入场登记      |
| 预约场                                      | 5世<br>拍卖场地*:           | 拍卖时间*:      |
| 招标标题:                                    | 可输入入场登记标题,点击"搜索"按钮进行搜索 | <b>夏</b> 搜索 |
|                                          | 项目名称                   |             |
| 20191024-产权交易-入场登记<br>20191022-产权-入场登记-回 | 3 2.选择指定的入场登记<br>归     |             |

▶ 选择场地预约

点击"场地预约"按钮进入场地预约选择页面,如下图所示:

![](_page_29_Picture_0.jpeg)

| 2016 * 年 2 | 3 7 月 开标室-  | - •                                                        | 预约                                                     | 内容: 2016-08- | -31 09:30:00                        | □ 开标室一      |
|------------|-------------|------------------------------------------------------------|--------------------------------------------------------|--------------|-------------------------------------|-------------|
| В          | -           | 选择年份、                                                      | 月份、开标室                                                 | 四            | Б                                   | ホ           |
|            | 1 09:30:00  | 2 09:30:00<br>11:00:00<br>15:40:00<br>16:40:00<br>20:40:00 | 3         16:29:00           09:05:00         09:30:00 | 4 11:30:00   | 5 09:30:00                          | 6           |
| 7 09:30:00 | 8 09:30:00  | 9                                                          | 10 09:30:00                                            | 11           | 12 09:30:00                         | 13 09:30:00 |
| 14         | 15          | 16 11:15:00                                                | 17 09:30:00                                            | 18           | 19 09:30:00                         | 20          |
| 21         | 22 09:30:00 | 23                                                         | 24 09:30:00                                            | 25 09:30:00  | 26 09:30:00<br>09:30:00<br>09:30:00 | 27 09:30:00 |
| 20         | 20 00:20:00 | 20 00,20,00                                                | 21 00-20-00                                            | 选择具体的        | ]开标日期                               |             |

选择场地预约后,点击右上角"确定"按钮进行提交。

#### ▶ 保存

填写信息、上传附件后,可点击"保存"按钮进行保存操作,保存后的页面 如下图所示:

|        | 场出                 | 也预约                        |      |
|--------|--------------------|----------------------------|------|
| 操作记录   |                    |                            | 送审修改 |
| 基本信息   |                    |                            |      |
| 项目名称*: | 20191024-产权交易-入场登记 |                            |      |
| 预约场地   | 拍卖场地*: 网挂室三        | 拍卖时间*: 2020-04-30 09:30:00 |      |

▶ 送审

信息保存后,可点击"送审"按钮将场地预约送审至审核人进行审核。 用户还可进行查看、删除、撤回等操作,具体操作请参考入场登记。

### 3.3.3 转让公告

选择产权交易的转让公告子菜单进入转让公告页面,如下图所示:

| 🔿 首页          | 标的名称:                 | 公告编号:                                                                                                    |
|---------------|-----------------------|----------------------------------------------------------------------------------------------------|
| 🚔 受邀项目        | 保证金金额(元): 所有 ▼ 状态: 全部 | ▼ 招标方式: 全部 ▼                                                                                                    |
| 🛃 信息申报        | 创建时间 🔻 🛅 至            | □ 章询 刷新 新建公告                                                                                                    |
| 💟 项目信息        | <b>序号</b> 标的名称        | 创建时间 发布时间 开标时间 出让方式 状态 操作                                                                                                    |
| ✓ 参与的项目       | 1 产权网上竞价操作手册          | 2020-04-24 2020-05-14 网上党价 科员初审 章署                                                                                                    |
| ₩ 工程建设        | 2 劳斯辣斯                | 2020-04-24 2024-03-21 网上完价 撤回 编辑 章著 勤除                                                                                                    |
| ▶ 政府采购        | 3 线下流程                | 2020-04-01         2020-04-01         2024-04-20         治費         公告期         宣音           10:05:09         10:16:14         09:30:00         治費         公告期         宣音     |
| ▲ 广权交易 ▲ 入场登记 | 4 20200218-产权-网上宽价    | 2020-02-18         2020-02-18         2020-02-18         网上竟价         不成交         重看           14:03:17         16:33:44         16:40:00         网上竟价         不成交         重看 |
| 🖨 场地预约        | 5 20191227            | 2019-12-27         2019-12-27         2020-01-15         拍面         公告结束         重看           11:08:45         11:10:00         09:30:00         拍面         公告结束         重看   |
| ● 转让公告        | 6 20191222-产权交易·拍卖    | 2019-12-22         2019-12-22         2020-01-10         拍面         公告结束         查看           14:20:13         14:27:12         09:30:00         拍面         公告结束         查看   |

点击"新建公告"按钮进入新建公告页面,如下图所示:

![](_page_30_Picture_0.jpeg)

|       |   | -          |         |
|-------|---|------------|---------|
| нн    |   | +          | . +++++ |
| н     | 1 | T          |         |
| / / 4 |   | - <b>-</b> | / / /   |

| 标的名 | 名称:                            | 公告编号:                       |                          |                          |      |      |          |
|-----|--------------------------------|-----------------------------|--------------------------|--------------------------|------|------|----------|
| 保证金 | 会金額(元): 所有 ▼ 状态: 全部            | ▼ 招标方式:                     | 全部                       | •                        |      |      |          |
| 创建的 | 涧 ▼                            | 🧾 查询 月                      | 制新 新建公司                  | 1.点击按钮                   | 8    |      |          |
| 序号  | 标的名称                           | 创建时间                        | 发布时间                     | 开标时间                     | 出让方式 | 状态   | 操作       |
| 1   | 产权网上竞价操作手册                     | 2020-04-24                  | 005                      | 2020-05-14<br>09:30:00   | 网上竟价 | 科员初审 | 查看       |
| 2   | <sup>劳斯莱斯</sup> 2.选择"产权交易"     | 产权交易                        | 0-0                      | 2024-03-21<br>09:30:00   | 网上竟价 | 撤回   | 编辑 查看 删除 |
| 3   | 线下流程                           | 10.05.05                    | 0-04-01<br>2019-10:16:14 | 2024-04-20<br>09:30:00   | 拍卖   | 公告期  | 查看       |
| 4   | 20200218-产权-网上竞价               | 2020-02-18<br>14:03:17      | 2020-02-18<br>16:33:44   | 2020-02-18<br>16:40:00   | 网上竟价 | 不成交  | 查看       |
| 5   | 2019122                        | × 2019-12-27<br>11:08:45    | 2019-12-27<br>11:10:00   | 2020-01-15<br>09:30:00   | 拍卖   | 公告结束 | 查看       |
| 6   | 2019122 产权交易 3.选择标的类型          | 0 2019-12-22<br>4 14:20:13  | 2019-12-22<br>14:27:12   | 2020-01-10<br>09:30:00   | 拍卖   | 公告结束 | 查看       |
| 7   | 2019120                        | 1 2019-12-08<br>4 16:14:23  | 2019-12-08<br>16:15:24   | 2019-12-27<br>09:30:00   | 拍卖   | 不成交  | 查看       |
| 8   | 201912( 转让方式                   | 2 2019-12-08<br>0 16:12:25  |                          | 2019-12-27<br>09:30:00   | 拍卖   | 科员初审 | 查看       |
| 9   | 2019120 网上宽价 拍卖 协议 4.选择 "网上竞价" | 2 2019-12-08<br>2 14:06:39  | 2019-12-08<br>14:08:00   | 2019-12-27<br>09:30:00   | 拍卖   | 成交   | 查看       |
| 10  | 2019111-0 5.点击按钮进入新建页面 🤗 🛱     | -0 2019-11-15<br>4 15:46:39 |                          |                          | 网上竟价 | 科员初审 | 查看       |
|     | 1 2 3 4 5                      | 6 7 8                       | 9 15                     | > 共15页, <mark>1</mark> 4 | 3条数据 |      |          |

#### 资产类产权转让公告

保存

| 项日失空: ● 房屋工地 ● 机 | mig音 ◎ 机刷牛 ◎ 仔贞 ◎ 质旧物资 ◎ 住建土柱 ◎ 尚怀 ◎ 支利 ◎ 产成吨/原材料 ◎ 具他资产 |  |
|------------------|----------------------------------------------------------|--|
|                  | 一、转让方承诺                                                  |  |

我方拟将持有的 编写用户手册 公开转让,并按本公告内容由邵阳市公共资源交易中心在其网站及相关媒体上公

开发布资产转让信息、组织实施交易。我方依照公开、公平、公正、诚信的原则作如下承诺: 1、本次资产转让是我方真实意愿表示,转让的资产权属清晰,我方对该资产拥有完全的处置权;

2、我方转让资产的相关行为已履行了相应程序,经过有效的内部决策,并获得相关批准;

3、我方所提交的《资产转让公告》及附件材料内容真实、完整、合法、有效,不存在虚假记载、误导性陈述或重大遗漏;

4、我方在转让过程中,遵守法律法规规定和资产交易的相关规则,按照有关要求履行我方义务。

我方保证遭守以上承诺,如我方发生违规违约行为,而给交易相关方和责中心造成损失的,我方承诺以我方设定交纳的竟买保证金同等金额承担赔偿责任。诚信保 证金金额不足以弥补上述损失的,利益受损方可以向我方进行追偿。

二、资产简介

▶ 保存

操作记录

填写信息后点击"保存"按钮进行保存操作,保存后的页面如下图所示:

| 操作记录                                | 学类产权转让公告 网 医前 医前                          |
|-------------------------------------|-------------------------------------------|
| 项目类型: • 房屋土地 💿 机械设备 💿 机动车 💿 存货 🕞 废旧 | 物资 💿 在建工程 🔘 商标 🔘 专利 🔘 产成品/原材料 🔘 其他资产      |
|                                     | 一、转让方承诺                                   |
| 我方拟将持有的 编写用户手册                      | 公开转让,并按本公告内容由邵阳市公共资源交易中心在其网站及相关媒体上公       |
| 开发布资产转让信息、组织实施交易。我方依照公开、公平、公正、诚信    | 的原则作如下承诺:                                 |
| 1、本次资产转让是我方真实意愿表示,转让的资产权属清晰,我方      | 对该资产拥有完全的处置权;                             |
| 2、我方转让资产的相关行为已履行了相应程序,经过有效的内部决      | 策,并获得相关批准;                                |
| 3、我方所提交的《资产转让公告》及附件材料内容真实、完整、合      | 法、有效,不存在虚假记载、误导性陈述或重大遗漏;                  |
| 4、我方在转让过程中,遵守法律法规规定和资产交易的相关规则,      | 按照有关要求履行我方义务。                             |
| 我方保证遵守以上承诺,如我方发生违规违约行为,而给交易相关方      | 和贵中心造成损失的,我方承诺以我方设定交纳的竞买保证金同等金额承担赔偿责任。诚信保 |
| 证金金额不足以弥补上述损失的,利益受损方可以向我方进行追偿。      |                                           |

▶ 送审

信息确认无误,可点击"送审"按钮将转让公告送审至审核人进行审核。

用户还可进行查看、删除、撤回等操作,具体操作请参考入场登记。

| 福建随行软件有限公司                  | 地址:福州市高新大道9号星网锐捷海西科技园3号楼8层         |
|-----------------------------|------------------------------------|
| FUJIAN SUIXINGSOFT CO.,LTD. | 电话: 400 870 5191 传真: 0591-22879991 |

![](_page_31_Picture_0.jpeg)

审核人将公告审核发布后,用户可进入查看页面进行查看,如下图所示:

| <ul> <li>         首页     </li> <li>         受邀项目     </li> <li>         【         【         信息申报     </li> </ul> | 标的名称:<br>保证金金额(元): 所有<br>创建时间 ▼                                            | 公告编号:<br>招标方式:<br>查询 | 全部   | 1                      |                        |            |      |     |          |  |  |
|----------------------------------------------------------------------------------------------------|----------------------------------------------------------------------------|----------------------|------|------------------------|------------------------|------------|------|-----|----------|--|--|
| ₩ 项目信息                                                                                                    | 序号                                                                         |                      | 创建时间 | 发布时间                   | 开标时间                   | 出让方式       | 状态   | 操作  |          |  |  |
| ✓ 参与的项目                                                                                                    | 1 20200424-产权交易-网                                                          | 上竞价                  |      |                        |                        | 2020-05-14 | 网上竟价 | 新建  | 编辑 查看 删除 |  |  |
| ▲ 工程建设                                                                                                    | 2 产权网上竞价操作手册                                                               |                      |      | 2020-04-24<br>14:53:40 | 2020-04-24<br>16:06:11 | 2020-05-14 | 网上竞价 | 公告期 | 童着       |  |  |
| 操作记录                                                                                                    | BG                                                                         | 权类产权转让公告             |      |                        | *                      | 3-21       | 用工業价 | 撤回  | 编辑 查看 删除 |  |  |
|                                                                                                    |                                                                            | 一、转让方承诺              |      |                        |                        | 4-20<br>00 | 拍卖   | 公告期 | 童春       |  |  |
| 我方拟将持有的 <b>产权网</b> 。                                                                                             | 我方拟将持有的 产 <b>权网上条价操作手册</b> 公开转让,并按本公告内容由邵阳市公共资源交易中心在其网站及相关媒体上公开发布产权转让信息、组织 |                      |      |                        |                        |            |      |     | 不成交 查看   |  |  |
| 实施交易。我方依照公开、2<br>1、本次产权转让是我方                                                                                     | 2半、公止、诚信的原则作如下承诺<br>真实意愿表示,转让的产权权属清明                                       | 1-15<br>00           | 拍卖   | 公告结束                   | 宣若                     |            |      |     |          |  |  |

# 3.3.4 补充通知

在补充通知时间范围内,可点击"补充通知"按钮进入补充通知新建页面, 如下图所示:

|                                      | 股权类产权转让公告                                                                                                    |
|--------------------------------------|----------------------------------------------------------------------------------------------------|
| 操作记录                                 | ारखाउर <b>।</b>                                                                                                    |
|                                      | 一、转让方承诺                                                                                                    |
| 我方<br>实施交易<br>1、z<br>2、 <del>3</del> | 拟将持有的 <b>产权网上竞价操作手册</b> 公开转让,并按本公告内容由邵阳市公共资源交易中心在其网站及相关媒体上公开发放产权转让信息、组织<br>。我方依熙公开、公平、公正、诚信的原则作如下承诺:<br>本次产权转让是我方真实意愿表示,转让的产权权属清晰,我方对该产权拥有完全的处置权且实施不存在任何限制条件;<br>发方转让产权的相关行为已履行了相应程序,经过有效的内部决策,并获得相关批准; |
| 都 补充通知 )                             | < +                                                                                                    |
| ← → C ③ 不安全   ggzy                   | r.shaoyang.gov.cr 星/补充通知/new4.0/bctzAdd.html?flowId=59b8916070436404fce794d5&actionId=f74abd17-1e55-4478-baf8-d 🗴                                                                                       |
|                                      | 补充通知                                                                                                    |
| 发布类型:                                | ●修改时间 ◎文本通知 ◎终止开标任务                                                                                                    |
| 标题*:                                 |                                                                                                    |

如需修改时间,可选择"修改时间"类型; 如需发布文本通知,可选择"文本通知"类型; 如需终止项目,可选择"终止开标任务"。 补充通知编辑页面如下图所示:

![](_page_32_Picture_0.jpeg)

| 发布类<br>型:   | ●修改时间                                                                   | ◎文本通知 ◎终止开标任务                                                                                                    | 1.选择补充通知类型                                                         |                                                     |                                                                                   |                      |  |  |  |  |
|-------------|-------------------------------------------------------------------------|----------------------------------------------------------------------------------------------------|--------------------------------------------------------------------|-----------------------------------------------------|-----------------------------------------------------------------------------------|----------------------|--|--|--|--|
| 元题*:        | 2.填写标题                                                                  | <u>b</u>                                                                                                    |                                                                    |                                                     |                                                                                   |                      |  |  |  |  |
| 否公开<br>*:   | ●是 ◎否                                                                   | ]3.选择是否公开,如选择不公                                                                                                    | 公开,投标人和游客将                                                         | 无法查看该记录                                             | 4.该                                                                               | 置时间                  |  |  |  |  |
| 公           | 告起始时间*:                                                                 | 2020-04-24 09:30:00                                                                                                    |                                                                    | 公告截止时间*:                                            | 2020-05-13 09:30:00                                                               |                      |  |  |  |  |
| 竟           | 或买起始时间*:                                                                | 2020-05-14 09:30:00                                                                                                    |                                                                    |                                                     |                                                                                   |                      |  |  |  |  |
| 补充通         | 知起始时间*:                                                                 | 2020-04-24 09:30:00                                                                                                    |                                                                    | 补充通知截止时间*:                                          | 2020-04-28 09:30:00                                                               |                      |  |  |  |  |
|             |                                                                         |                                                                                                    |                                                                    |                                                     |                                                                                   |                      |  |  |  |  |
| 呆证金缴        | 344記41日間*:<br>HTTML 187 (24<br>字体<br>一一一一一一一一一一一一一一一一一一一一一一一一一一一一一一一一一一 | 2020-04-24 09:30:00<br>B I U A ABC X <sup>2</sup> X <sub>2</sub><br><del>75</del> J >¶ ¶∢ ₹2 ]<br>=<br>→<br>→<br>⊕ Ω ♥ Ω U A T<br>↓ □ 10<br>↓ □ 10 | ●<br>●<br>●<br>●<br>●<br>●<br>●<br>●<br>●<br>●<br>●<br>●<br>●<br>● |                                                     | 2020-05-12 17:30:00<br>· · 〒 · 注: 自定义标题 · 氏<br>· · ② 》 圖 湯 ③ 》 圖<br>· ③ • 》 》 圖 《 | 後著格式 -<br>国 6 代码语言 - |  |  |  |  |
| 改证金缴<br>内容: | 899起始时间*:<br>字体 9 (20<br>字体 9 (20<br>一字体 9 (20)<br>5.填写补充;              | 2020-04-24 09:30:00<br>B I U A ARE X <sup>2</sup> X <sub>2</sub><br>字号 → M ¶ ¶<br>字 =<br>一 簡 ⊕ Ω 曝 ₪ Ⅲ Ⅲ<br>Ⅲ                                                                                                    | <ul> <li>✓ ◇ · • 6</li></ul>                                       | 保证金缴纳截止时间*:<br>♥・!=・!=・@ □   =<br>3 む   重 重 重 三   ■ | 2020-05-12 17:30:00                                                               | 8藩格式 •<br>50 代码语言 •  |  |  |  |  |

#### ▶ 保存

填写信息后点击"保存"按钮进行保存操作,保存后的页面如下图所示:

|            | 补充通知       |      |
|------------|------------|------|
| 操作词        | 22录        | 保存送审 |
| 发布类<br>型:  | ●文本通知<br>● |      |
| 标题*:       | 补充通知文本     |      |
| 是否公开<br>*: | · @是 @否    |      |

▶ 送审

信息确认无误,可点击"送审"按钮将补充通知送审至审核人进行审核。 用户还可进行查看、删除、撤回等操作,具体操作请参考<u>入场登记</u>。 审核人将补充通知审核发布后,用户可进入查看页面进行查看,如下图所示:

![](_page_33_Picture_0.jpeg)

| 🔿 首页    | 标的名   | 3称: 请输入项目名称        |             |        |                  |                       |                        |                        |                    |           |        |             |
|---------|-------|--------------------|-------------|--------|------------------|-----------------------|------------------------|------------------------|--------------------|-----------|--------|-------------|
| ➡ 受邀项目  | 创建日   | 时间:                |             | 至:     | 直至河              |                       |                        |                        |                    |           |        |             |
| 🛃 信息申报  | 序号    | 标的名称               |             | 补充通知标题 |                  |                       | 创建时间                   | 操作                     |                    |           |        |             |
| ₩ 项目信息  | 1     | 产权网上意价操作手册         | 补充通知文       | ·本     |                  |                       | 2020-04-24             |                        | 25732 (B148) 1     |           | 音音     | 制除          |
| 🛃 参与的项目 |       |                    |             |        |                  |                       | 16:40:46               |                        |                    | 100000    |        | ( Linearia) |
| 🔛 成交记录  | 2     | 20190819-产权-拍卖-003 | 修改时间        | 0828   |                  |                       | 2019-08-28<br>19:05:26 | 2019-08-28<br>19:06:59 | 8 已发布              | 1         | 查看     |             |
| ▶ 工程建设  | 41 at | 充通知                | × +         |        |                  |                       |                        |                        |                    | 1         |        |             |
| 🛃 政府采购  | (     | C ① 不安全 ggz        | y.shaoyang. | .gov.c | 荒程/补充通知/new4.0/b | ctzView.html?flowId=5 | 9b8a941704364          | 104fce86632a           | &actionId=view-cre | ator&fold | I=5d66 | 65ff67ai    |
| 🔛 产权交易  |       |                    |             |        |                  | 补充                    | 诵知                     |                        |                    |           |        |             |
| 🔿 入场登记  |       |                    |             |        |                  | 1170                  |                        |                        |                    |           |        |             |
| 📥 场地预约  | -     |                    |             |        |                  |                       |                        |                        |                    |           |        |             |
| ▲ 转让公告  |       |                    |             |        |                  |                       |                        |                        |                    |           |        |             |
| 🔿 补充通知  |       |                    | 操作记录        |        |                  | the stands            |                        |                        |                    |           |        |             |
| ▲ 成交通知书 |       |                    | 1           |        |                  | 修改时间-                 | 082                    | В                      |                    |           |        |             |
| ▲ 体电八件  |       |                    |             | 发布类型:  | 修改时间             |                       |                        | 是否公开:                  | 是                  |           |        |             |

### 3.3.5 成交通知书

竞价结束后,系统将自动生成成交通知书,用户可进入成交通知书进行查看, 如下图所示:

| 🔿 首页    | 标的名称:                          |                            |                   |                            |                                         |                 |           |
|---------|--------------------------------|----------------------------|-------------------|----------------------------|-----------------------------------------|-----------------|-----------|
| ➡ 受邀项目  | 发布时间:                          | 至:                         |                   | 查询                         |                                         |                 |           |
| 🔛 信息申报  | 度号                             |                            | 标的名称              |                            | 创建时间                                    | 出计方式            | 操作        |
| ▶ 项目信息  | 1 20200218 #                   |                            |                   |                            | 2020 02 19 16 47 14                     |                 | ** ****** |
| 🛃 参与的项目 | 1 20200210-)                   | 0X-9911900                 |                   |                            | 2020-02-10 10%7:14                      | MIRU            |           |
| 🖌 成交记录  | 邵 成交通知书                        | × +                        |                   |                            |                                         |                 |           |
| ▶ 工程建设  | $\leftarrow \rightarrow$ C (i) | ) 不安全   ggzy.shaoyang.gov. | 国土资源交易/notice.    | html?fold=5e4b7e257ac7d10f | 3ccb0921&curl=/TenderPurcha             | se/GetBidNotice | 2         |
| 😢 政府采购  |                                |                            |                   |                            |                                         |                 |           |
| ▶ 产权交易  |                                |                            |                   |                            | 11-1-10-1-1-1-1-1-1-1-1-1-1-1-1-1-1-1-1 |                 | 1TED      |
| 🔿 入场登记  |                                |                            |                   | 国有产权交易                     | 成交通知书                                   |                 |           |
| 🔿 场地预约  |                                | +7                         |                   |                            |                                         |                 |           |
| ➡ 转让公告  |                                | 12                         | 素豊方 0000084 以 肺治フ | 元整 (¥ 600000 元) 报价5        | 成功意得 的 20200218-产权-网                    | 【上章价 标的。        |           |
| 🔿 补充通知  |                                | ĩ                          | 青贵方收到此《成交通知书》     | 3个工作日内, 按照办事指南及公           | 公告内容要求携带自然人身份证                          | 明和银行提供的         | 资信能力证明    |
| 局 成交通知书 |                                | 和 (冥                       | 党) 法人单位有效证明文件 和   | (或)表明组织存在的合法证明             | 月文件到邵阳市公共资源交易中心                         | 心国有产权交易和        | 料进行资格审    |
| ▲ 结果公告  |                                | 核, 资                       | 资格确认审核无误后,由交易     | 中心给行政主管部门、转让方出             | 具《网上 竞价成交结果确认函》                         | ,待确认竟得人         | (后, 交易中   |

还可点击"竞买申请书"按钮查看竞买人的竞买申请书。

### 3.3.6 结果公告

竞价结束后,用户可点击"发布结果公告"按钮进入结果公告新建页面,如 下图所示:

![](_page_34_Picture_0.jpeg)

|                                          |                                                | B                                                    | 段权类产权转                       | 专让公告                  |              |                        | -                              |                                               |                                 |  |
|------------------------------------------|------------------------------------------------|------------------------------------------------------|------------------------------|-----------------------|--------------|------------------------|--------------------------------|-----------------------------------------------|---------------------------------|--|
| 攝作记录                                     |                                                |                                                      |                              |                       |              |                        | 发布结果公告                         |                                               |                                 |  |
|                                          |                                                |                                                      | 一、转让方                        | 承诺                    |              | 1                      |                                |                                               |                                 |  |
| 我方拟将持有的 202<br>组织实施交易。我方依照<br>1、本次产权转让是我 | 2 <b>00218-产权-网上</b><br>公开、公平、公正、<br>成方真实意愿表示, | <b>竞价</b> 公开转让,并<br>、诚信的原则作如 <sup></sup><br>转让的产权权属清 | 按本公告内容由邵<br>下承诺:<br>晰,我方对该产权 | 阳市公共资源交易<br>(拥有完全的处置权 | 中心在其网站       | 及相关媒体上公开发布<br>壬何限制条(*; | 产权转让信息、                        |                                               |                                 |  |
| 御 结果公告                                   | × +                                            |                                                      |                              |                       |              | 1                      |                                |                                               |                                 |  |
| ← → C ① 不安全                              | ggzy.shaoyang                                  | .gov.(新                                              | 流程/产权交易/1.0                  | ).1/zbgsAdd.html      | ?flowId=59b8 | 916070436404fce79      | 4d5&actionId=d                 | 4e9d789-1d2d-40                               | 056-b30a-3ddce3                 |  |
|                                          |                                                |                                                      |                              | 2020021               | 8-产权-网       | 上竞价-结果公                | 告                              |                                               |                                 |  |
|                                          |                                                |                                                      |                              |                       |              |                        |                                |                                               | 保存                              |  |
|                                          | ●结果公                                           | 告 ◎流拍公告 ◎                                            | 摩拍公告 1.选                     | 择类型                   |              |                        |                                |                                               |                                 |  |
|                                          |                                                |                                                      |                              |                       | 基本           | 言息                     | 1                              |                                               |                                 |  |
|                                          |                                                | 公示起始时间:                                              |                              |                       |              | 公示截止时间:                |                                |                                               |                                 |  |
|                                          |                                                | 项目编号*:                                               | 2020CQ02DX0                  | 0001                  |              | 2.填写基本信息               |                                |                                               |                                 |  |
|                                          | 3.填写                                           | 3.填写竞得人信息                                            |                              |                       |              |                        |                                |                                               |                                 |  |
|                                          | 序号                                             | 竟得人名称*                                               | 竟得人代码*<br>(查看填写说明)           | 竟得人角色*                | 竟得人类别        | 转让标的评估<br>* 结果*        | 转让底价(万<br>元)*                  | 交易价格 (万<br>元) *                               | 成交日期*                           |  |
|                                          | 1 [                                            |                                                      |                              | 受让人                   | 法人           | •                      |                                |                                               |                                 |  |
|                                          |                                                | 附件 (不公开)                                             | ] 4.点击按钮上                    | 传附件                   |              |                        | 附件上传说明:<br>书;拍卖会纪录<br>非必传盖章: 原 | 1. <u>必传且拍卖公司</u><br>表;结果公司 (盖章<br>影价函 (拍卖公司盖 | 盖章: 成交确认<br> 图片文件) ; 2.<br>章) ; |  |

▶ 保存

填写信息后点击"保存"按钮进行保存操作,保存后的页面如下图所示:

| 操作记录           | 20200218-产权-风  | 刚上竞价-结果公告 | 送审修改 |
|----------------|----------------|-----------|------|
| ●结果公告 ◎流拍公告 ◎係 | 郭伯公告           |           |      |
|                | 基本             | 信息        |      |
| 公示起始时间:        |                | 公示截止时间:   |      |
| 项目编号*:         | 2020CQ02DX0001 |           |      |

▶ 送审

信息确认无误,可点击"送审"按钮将结果公告送审至审核人进行审核。

用户还可进行查看、删除、撤回等操作,具体操作请参考入场登记。

审核人将结果公告审核发布后,用户可进入查看页面进行查看,如下图所示:

| 🖨 首页                                                       | 标的名称                | : 请输入项目名称               |                        |          |                                    |                        |              |                      |         |        |           |
|------------------------------------------------------------|---------------------|-------------------------|------------------------|----------|------------------------------------|------------------------|--------------|----------------------|---------|--------|-----------|
| 会 受邀项目                                                     | 创建时间                | :                       | 至:                     | 至: 直接 登知 |                                    |                        |              |                      |         |        |           |
| M 信息申报                                                     | 序号                  | 标的名称                    |                        |          | 结果公告                               | 创建时间                   | 发布时间         | 可状态                  | 操作      |        |           |
| ♥ 项目信息 ♥ 参与的面目                                             | 1 20                | 200218-产权-网上竞价          | 20200218-              |          | -产权-网上竞价                           | 2020-04-24<br>16:56:58 |              | 新建                   | 编辑 查看   |        | 删除        |
| ₩ 成交记录                                                     | 2 20                | 200218-产权-网上竞价          |                        | 20200218 | -产权-网上竞价-结果公告                      | 2020-04-24<br>11:43:28 |              | 科员初审                 |         | 查看     |           |
| 🛃 工程建设                                                     | 3 20                | 20191208-产权交            |                        | 20191208 | 20191208-产权交易-第一轮业务联调测试-002-流拍公告   |                        | 2020-03-2    | 23<br>7 公示结束         |         | 查看     |           |
| <ul> <li>▲ 政府采购</li> <li>▲ 产权交易</li> <li>▲ 入场登记</li> </ul> | <b>御</b> 流标2<br>← → | 示 ×<br>C ① 不安全   ggzy.s | +<br>:haoyang.gov.cn:2 | 22061/新济 | 辉/产权交易/1.0.1/zbgsView.html?flowld= | =59b89c227043640       | 4fce852d5i   | &actionId=view-creat | or&fold | =5e78( | )9567ac7c |
| ● 场地预约                                                     |                     |                         |                        |          | 20191208-产权交易·                     |                        | <b>;-002</b> | 2-流拍公告               |         |        |           |
| ▲ 转让公告                                                     | 擾作记录                |                         |                        |          |                                    |                        |              |                      |         |        |           |
| 🖨 补充通知                                                     |                     |                         |                        |          | 20191208-产权交易-                     |                        | -002-流拍      | 公告                   |         |        |           |
| 🚔 成交通知书                                                    |                     |                         | 公元                     | 民起始时间    | 2020-03-23 08:56:33                | 公示截                    | 止时间 20       | 020-03-26 08:56:34   |         |        |           |
| ▲ 结果公告                                                     |                     |                         |                        | 项目编号     | 2019CQ12DX0066                     |                        |              |                      |         |        |           |